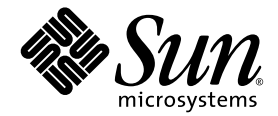

# Netra™ 240 サーバー 管理マニュアル

Sun Microsystems, Inc. www.sun.com

Part No. 817-5014-11 2004 年 7 月, Revision A

コメントの送付:http://www.sun.com/hwdocs/feedback

Copyright 2004 Sun Microsystems, Inc., 4150 Network Circle, Santa Clara, California 95054, U.S.A. All rights reserved.

米国 Sun Microsystems, Inc. (以下、米国 Sun Microsystems 社とします)は、本書に記述されている技術に関する知的所有権を有していま す。これら知的所有権には、http://www.sun.com/patentsに掲載されているひとつまたは複数の米国特許、および米国ならびにその他の 国におけるひとつまたは複数の特許または出願中の特許が含まれています。

本書およびそれに付属する製品は著作権法により保護されており、その使用、複製、頒布および逆コンパイルを制限するライセンスのもと において頒布されます。サン・マイクロシステムズ株式会社の書面による事前の許可なく、本製品および本書のいかなる部分も、いかなる 方法によっても複製することが禁じられます。

本製品のフォント技術を含む第三者のソフトウェアは、著作権法により保護されており、提供者からライセンスを受けているものです。

本製品の一部は、カリフォルニア大学からライセンスされている Berkeley BSD システムに基づいていることがあります。UNIX は、X/Open Company Limited が独占的にライセンスしている米国ならびに他の国における登録商標です。

本製品は、株式会社モリサワからライセンス供与されたリュウミン L-KL (Ryumin-Light) および中ゴシック BBB (GothicBBB-Medium) の フォント・データを含んでいます。

本製品に含まれるHG明朝LとHGゴシックBは、株式会社リコーがリョービイマジクス株式会社からライセンス供与されたタイプフェー スマスタをもとに作成されたものです。平成明朝体W3は、株式会社リコーが財団法人日本規格協会文字フォント開発・普及センターから ライセンス供与されたタイプフェースマスタをもとに作成されたものです。また、HG明朝LとHGゴシックBの補助漢字部分は、平成明 朝体W3の補助漢字を使用しています。なお、フォントとして無断複製することは禁止されています。

Sun、Sun Microsystems、AnswerBook2、docs.sun.com、OpenBoot、Netra、SunVTS、Sun Enterprise Authentication Mechanism は、米国 およびその他の国における米国 Sun Microsystems 社の商標もしくは登録商標です。サンのロゴマークおよび Solaris は、米国 Sun Microsystems 社の登録商標です。

すべての SPARC 商標は、米国 SPARC International, Inc. のライセンスを受けて使用している同社の米国およびその他の国における商標また は登録商標です。SPARC 商標が付いた製品は、米国 Sun Microsystems 社が開発したアーキテクチャーに基づくものです。

OPENLOOK、OpenBoot、JLE は、サン・マイクロシステムズ株式会社の登録商標です。

ATOK は、株式会社ジャストシステムの登録商標です。ATOK8 は、株式会社ジャストシステムの著作物であり、ATOK8 にかかる著作権その他の権利は、すべて株式会社ジャストシステムに帰属します。ATOK Server/ATOK12 は、株式会社ジャストシステムの著作物であり、ATOK Server/ATOK12 にかかる著作権その他の権利は、株式会社ジャストシステムおよび各権利者に帰属します。

本書で参照されている製品やサービスに関しては、該当する会社または組織に直接お問い合わせください。

OPEN LOOK および Sun™ Graphical User Interface は、米国 Sun Microsystems 社が自社のユーザーおよびライセンス実施権者向けに開発 しました。米国 Sun Microsystems 社は、コンピュータ産業用のビジュアルまたは グラフィカル・ユーザーインタフェースの概念の研究開 発における米国 Xerox 社の先駆者としての成果を認めるものです。米国 Sun Microsystems 社は米国 Xerox 社から Xerox Graphical User Interface の非独占的ライセンスを取得しており、このライセンスは米国 Sun Microsystems 社のライセンス実施権者にも適用されます。

U.S. Government Rights—Commercial use. Government users are subject to the Sun Microsystems, Inc. standard license agreement and applicable provisions of the FAR and its supplements.

本書は、「現状のまま」をベースとして提供され、商品性、特定目的への適合性または第三者の権利の非侵害の黙示の保証を含みそれに限 定されない、明示的であるか黙示的であるかを問わない、なんらの保証も行われないものとします。

本書には、技術的な誤りまたは誤植のある可能性があります。また、本書に記載された情報には、定期的に変更が行われ、かかる変更は本 書の最新版に反映されます。さらに、米国サンまたは日本サンは、本書に記載された製品またはプログラムを、予告なく改良または変更す ることがあります。

本製品が、外国為替および外国貿易管理法(外為法)に定められる戦略物資等(貨物または役務)に該当する場合、本製品を輸出または日本国 外へ持ち出す際には、サン・マイクロシステムズ株式会社の事前の書面による承諾を得ることのほか、外為法および関連法規に基づく輸出 手続き、また場合によっては、米国商務省または米国所轄官庁の許可を得ることが必要です。

| 原典: | Netra 240 Server System Administration Guide |
|-----|----------------------------------------------|
|     | Part No: 817-2700-12                         |
|     | Revision A                                   |

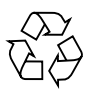

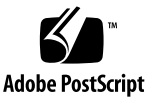

### 目次

はじめに xi

1. 障害追跡ツール 1 診断ツールの概要 2 システムプロンプト 3 Advanced Lights Out Manager 4 サーバー状態インジケータ 4 ▼ ロケータ LED の状態を表示する 5 ▼ ロケータ LED を点灯させる 5 ▼ ロケータ LED を消灯させる 5 アラーム状態インジケータ 6 電源投入時自己診断 8 POST 診断の制御 9 ▼ POST 診断を開始する 11 OpenBoot コマンド 11 probe-scsi および probe-scsi-all コマンド 12 probe-ide コマンド 13 show-devs コマンド 13 ▼ OpenBoot コマンドを実行する 14 OpenBoot 診断 15

▼ OpenBoot 診断を開始する 15

OpenBoot 診断テストの制御 16

test および test-all コマンド 17

OpenBoot 診断のエラーメッセージ 18

オペレーティングシステムの診断ツール 18

エラーメッセージおよびシステムメッセージのログファイル 19

Solaris ソフトウェアのシステム情報コマンド 19

prtconf コマンド 19

prtdiag コマンド 20

prtfru コマンド 23

psrinfo コマンド 24

showrev コマンド 25

▼ Solaris プラットフォームのシステム情報コマンドを実行する 26
 最新の診断テストの結果 26

▼ 最新のテスト結果を参照する 26

OpenBoot 構成変数 27

▼ OpenBoot 構成変数を参照および設定する 27

watch-net および watch-net-all コマンドを使用したネットワーク接続 の確認 28

自動システム回復 29

auto-boot オプション 29

エラー処理の概要 30

リセットシナリオ 31

- ▼ ASR を使用可能にする 31
- ▼ ASR を使用不可にする 32

SunVTS ソフトウェア 33
 SunVTS ソフトウェアの概要 33
 SunVTS テスト 34

SunVTS ソフトウェアとセキュリティー 35

▼ SunVTS ソフトウェアがインストールされているかどうかを確認する 36

SunVTS ソフトウェアのインストール 36

SunVTS ソフトウェアのマニュアルの参照 37

3. Advanced Lights Out Manager 39 Advanced Lights Out Manager の概要 39 ALOM のポート 40

admin パスワードの設定 41

ALOM の基本機能 41

- ▼ ALOM プロンプトに切り替える 42
- ▼ サーバーコンソールプロンプトに切り替える 42
- ▼ コンソールへの書き込み権限をほかのユーザーから取得する 42

自動サーバー再起動 43

環境の監視および制御 43

A. アラームリレー出力のアプリケーションプログラミングインタフェース 47

索引 53

# 図目次

- 図 1-1 システムプロンプトの流れ 3
- 図 1-2 正面パネルのインジケータの位置 4

### 表目次

- 表 1-1 障害追跡ツールの概要 2
- 表 1-2 サーバー状態インジケータ (正面および背面) 4
- 表 1-3 アラームインジケータおよびドライ接点アラームの状態 6
- 表 1-4 OpenBoot 構成変数 9
- 表 1-5 OpenBoot 構成変数 test-args のキーワード 16
- 表 1-6 Solaris プラットフォームの情報表示コマンド 26
- 表 2-1 SunVTS ソフトウェアテスト 34
- 表 3-1 ALOM の監視の対象 40
- 表 3-2 Netra 240 サーバーの格納装置の温度のしきい値 44

### はじめに

このマニュアルは、経験豊富なシステム管理者を対象としています。このマニュアル では、Netra<sup>™</sup> 240 サーバーの診断ツールと、さまざまなサーバー管理作業の概要に ついて説明します。

このマニュアルの情報を活用するには、コンピュータネットワークの概念および用語 に関する実務的な知識と、Solaris™オペレーティングシステム (Solaris OS) に関する 高度な知識が必要です。

### お読みになる前に

このマニュアルには、サーバーの設置およびラックへの搭載に関する手順は記載されていません。これらの手順については、『Netra 240 サーバー設置マニュアル』(Part No. 817-4997)を参照してください。

このマニュアルで説明する手順を実行する前に、『Important Safety Information for Sun Hardware Systems』(Part No. 816-7190)を必ずお読みください。

### UNIX コマンド

このマニュアルには、システムの停止、システムの起動、およびデバイスの構成などの基本的な UNIX® コマンドと操作手順に関する説明はありません。これらについては、以下を参照してください。

- ご使用のシステムに付属のソフトウェアマニュアル
- 下記にある Solaris<sup>™</sup> オペレーティング環境のマニュアル http://docs.sun.com

## シェルプロンプトについて

| シェル                         | プロンプト |  |
|-----------------------------|-------|--|
| UNIX の C シェル                | マシン名% |  |
| UNIX の Bourne シェルと Korn シェル | \$    |  |
| スーパーユーザー (シェルの種類を問わない)      | #     |  |

# 書体と記号について

| 書体または記号                              | 意味                                             | 例                                                       |
|--------------------------------------|------------------------------------------------|---------------------------------------------------------|
| AaBbCc123                            | コマンド名、ファイル名、ディ<br>レクトリ名、画面上のコン<br>ピュータ出力、コード例。 | .login ファイルを編集します。<br>ls -a を実行します。<br>% You have mail. |
| AaBbCc123                            | ユーザーが入力する文字を、画<br>面上のコンピュータ出力と区別<br>して表します。    | % <b>su</b><br>Password:                                |
| <i>AaBbCc123</i> また<br>は <b>ゴシック</b> | コマンド行の可変部分。実際の<br>名前や値と置き換えてくださ<br>い。          | rm <i>filename</i> と入力します。<br>rm <b>ファイル名</b> と入力します。   |
| ſ J                                  | 参照する書名を示します。                                   | 『Solaris ユーザーマニュアル』                                     |
| Γ                                    | 参照する章、節、または、強調<br>する語を示します。                    | 第6章「データの管理」を参照。<br>この操作ができるのは「スーパー<br>ユーザー」だけです。        |
| ١                                    | 枠で囲まれたコード例で、テキ<br>ストがページ行幅をこえる場合<br>に、継続を示します。 | <pre>% grep `^#define `\ XV_VERSION_STRING'</pre>       |

### 関連マニュアル

| 用途                    | タイトル                                                                  | Part No. |
|-----------------------|-----------------------------------------------------------------------|----------|
| 設置の概要                 | 『Netra 240 Server Quick Start Guide』(英語版)                             | 817-3904 |
| 製品の最新情報               | 『Netra 240 Server Release Notes』(英語版)                                 | 817-3142 |
| 安全のための注意事項            | 『Important Safety Information for Sun Hardware Systems』<br>(マルチリンガル版) | 816-7190 |
|                       | 『Netra 240 Server Safety and Compliance Manual』<br>(マルチリンガル版)         | 817-5018 |
| マニュアル Web サイトの<br>URL | 『Sun Netra 240 Server Product Documentation』(英語版)                     | 817-2697 |
| 設置                    | 『Netra 240 サーバー設置マニュアル』                                               | 817-4997 |
| Lights-Out Management | 『Sun Advanced Lights Out Manager ソフトウェアユーザー<br>マニュアル Netra 240 サーバー』  | 817-5006 |
| 保守                    | 『Netra 240 Server Service Manual』(英語版)                                | 817-2699 |

## Sun のオンラインマニュアル

各言語対応版を含むサンの各種マニュアルは、次の URL から表示または印刷、購入 できます。

http://www.sun.com/documentation

### サン以外の Web サイト

このマニュアルで説明するサン以外の Web サイトの利用については、サンは責任を 負いません。このようなサイトやリソース上、またはこれらを経由して利用できるコ ンテンツ、広告、製品、またはその他の資料についても、サンは保証しておらず、法 的責任を負いません。また、このようなサイトやリソース上、またはこれらを経由し て利用できるコンテンツ、商品、サービスの使用や依存に関連して発生した実際の損 害や損失、またはその申し立てについても、サンは一切の責任を負いません。

### Sun の技術サポート

このマニュアルに記載されていない技術的な問い合わせについては、次の URL にア クセスしてください。

http://www.sun.com/service/contacting

# コメントをお寄せください

弊社では、マニュアルの改善に努力しており、お客様からのコメントおよびご忠告を お受けしております。コメントは下記よりお送りください。

http://www.sun.com/hwdocs/feedback

コメントには下記のタイトルと Part No. を記載してください。

『Netra 240 サーバー管理マニュアル』, Part No. 817-5014-11

第1章

### 障害追跡ツール

この章では、Netra 240 サーバーで使用できる診断ツールについて説明します。この 章は、次の節で構成されます。

- 2ページの「診断ツールの概要」
- 3ページの「システムプロンプト」
- $4 \sim \mathcal{VO}$  [Advanced Lights Out Manager]
- 8ページの「電源投入時自己診断」
- 11ページの「OpenBoot コマンド」
- 15 ページの「OpenBoot 診断」
- 18ページの「オペレーティングシステムの診断ツール」
- 26ページの「最新の診断テストの結果」
- 27 ページの「OpenBoot 構成変数」
- 29ページの「自動システム回復」

### 診断ツールの概要

サンは、Netra 240 サーバーで使用できる、さまざまな診断ツールを提供していま す。次の表に、診断ツールの概要を示します。

**表 1-1** 障害追跡ツールの概要

| 診断ツール                     | 種類                      | 説明                                              | アクセスおよび実行の条件                                 | 遠隔機能                             |
|---------------------------|-------------------------|-------------------------------------------------|----------------------------------------------|----------------------------------|
| ALOM                      | ハードウェア<br>および<br>ソフトウェア | 環境条件の監視、基本的な障害特<br>定の実行、およびコンソールへの<br>遠隔アクセスを提供 | スタンバイ電力で動作可能<br>で、オペレーティングシス<br>テムは不要        | 遠隔アクセ<br>ス用に設計<br>されている          |
| LED                       | ハードウェア                  | システム全体および特定の部品の<br>状態を表示                        | システムのシャーシから使<br>用できる。電力が供給され<br>ていれば使用可能。    | ローカル、<br>ALOM に<br>よる表示も<br>可能   |
| 電源投入時<br>自己診断<br>(POST)   | ファーム<br>ウェア             | システムの主要な部品をテスト                                  | 起動時に自動的に実行。オ<br>ペレーティングシステムの<br>非動作時でも使用可能。  | ローカル、<br>ALOM に<br>よる表示も<br>可能   |
| OpenBoot<br>コマンド          | ファーム<br>ウェア             | システムのさまざまな情報を表示                                 | オペレーティングシステム<br>の非動作時でも使用可能。                 | ローカル、<br>ALOM に<br>よるアクセ<br>スも可能 |
| OpenBoot<br>診断            | ファーム<br>ウェア             | 周辺装置および I/O デバイスを中<br>心に、システム部品をテスト             | 自動または対話式に実行。<br>オペレーティングシステム<br>の非動作時でも使用可能。 | ローカル、<br>ALOM に<br>よる表示も<br>可能   |
| Solaris<br>ソフトウェア<br>コマンド | ソフトウェア                  | システムのさまざまな情報を表示                                 | オペレーティングシステム<br>が必要。                         | ローカル、<br>ALOM に<br>よるアクセ<br>スも可能 |
| SunVTS™<br>ソフトウェア         | ソフトウェア                  | テストを並行して実行して、シス<br>テムの動作テストおよび負荷テス<br>トを行う      | オペレーティングシステム<br>が必要。オプションのパッ<br>ケージ。         | ネットワー<br>クを介した<br>表示および<br>制御が可能 |

## システムプロンプト

Netra 240 サーバーのデフォルトのサーバープロンプトを、次に示します。

- ok OpenBoot PROM プロンプト
- sc> Advanced Lights Out Manager (ALOM)  $\mathcal{T} \square \mathcal{V} \mathcal{T}$
- # Solaris ソフトウェアのスーパーユーザー (Bourne および Korn シェル) プロ ンプト

図 1-1 に、3 つのプロンプトの関連と、各プロンプトへの切り替え方法を示します。

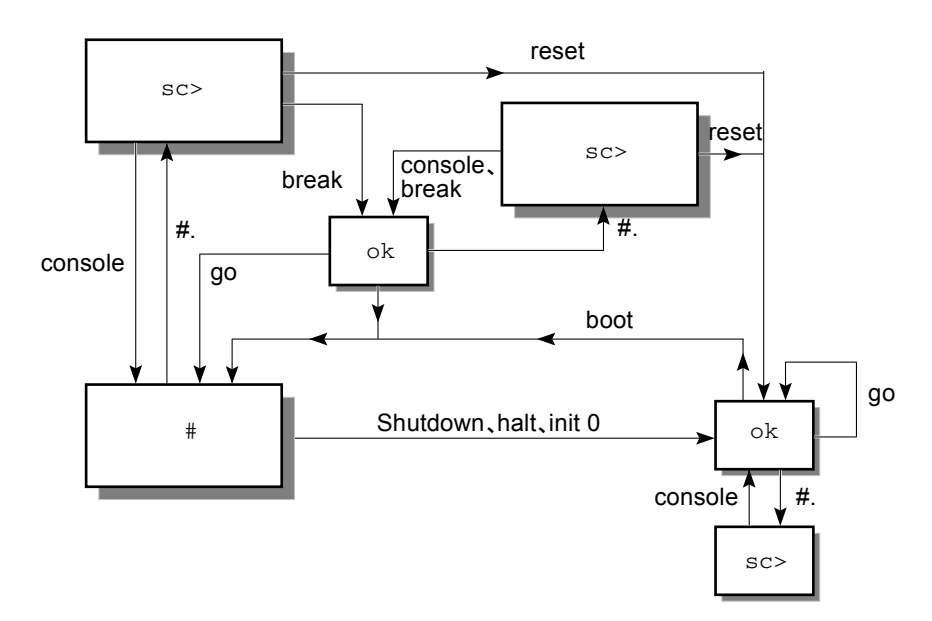

図 1-1 システムプロンプトの流れ

図 1-1 の流れ図では、次のコマンドが使用されています。

- ALOM コマンド:console、reset、break
- エスケープシーケンス:#.
- Solaris ソフトウェアコマンド:shutdown、halt、init 0
- OpenBoot コマンド:go、boot

### Advanced Lights Out Manager

Netra 240 サーバー用の Sun<sup>™</sup> Advanced Lights Out Manager (ALOM) は、一連の LED 状態インジケータを備えています。この節では、各インジケータの状態の意味 と、点灯および消灯の方法について説明します。ALOM の詳細は、第3章を参照し てください。

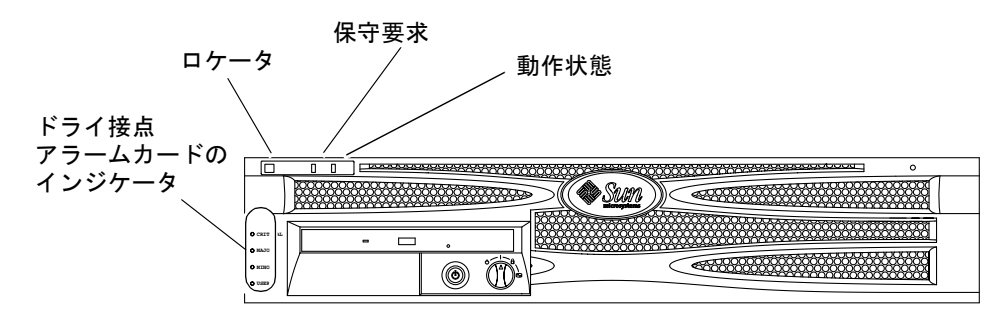

図 1-2 正面パネルのインジケータの位置

### サーバー状態インジケータ

Netra 240 サーバーには、3 つの LED 状態インジケータがあります。同じ状態インジケータが、正面ベゼル (図 1-2 を参照) と背面パネルの両方に付いています。表 1-2 に、インジケータの概要を示します

表 1-2 サーバー状態インジケータ (正面および背面)

| インジケータ | LED の色 | LED の状態 | 意味                                                      |
|--------|--------|---------|---------------------------------------------------------|
| 動作状態   | 緑色     | 点灯      | サーバーに電源が入っていて、Solaris OS が動<br>作しています。                  |
|        |        | 消灯      | 電源が入っていないか、Solaris OS が動作して<br>いません。                    |
| 保守要求   | 黄色     | 点灯      | サーバーの障害が検出されました。保守作業員<br>による調査が必要です。                    |
|        |        | 消灯      | サーバーの障害は検出されていません。                                      |
| ロケータ   | 白色     | 点灯      | setlocator コマンドを使用すると連続点灯<br>し、ラック内のほかのサーバーと区別できま<br>す。 |

ロケータ LED の点灯と消灯は、システムコンソール、または ALOM のコマンド行 インタフェース (CLI) によって制御できます。

#### ▼ ロケータ LED の状態を表示する

- 次のいずれかを実行します。
  - スーパーユーザーで、次のように入力します。

# /usr/sbin/locator

■ ALOM のコマンド行インタフェースで、次のように入力します。

sc> showlocator

#### ▼ ロケータ LED を点灯させる

- 次のいずれかを実行します。
  - スーパーユーザーで、次のように入力します。

# /usr/sbin/locator -n

■ ALOM のコマンド行インタフェースで、次のように入力します。

 ${\tt sc}{\tt >}$  setlocator on

### ▼ ロケータ LED を消灯させる

- 次のいずれかを実行します。
  - スーパーユーザーで、次のように入力します。

# /usr/sbin/locator -f

■ ALOM のコマンド行インタフェースで、次のように入力します。

sc> setlocator off

#### アラーム状態インジケータ

ドライ接点アラームカードには、ALOM によってサポートされる 4 つの LED 状態イ ンジケータがあります。これらのインジケータは、正面ベゼルに縦に並んで付いてい ます (図 1-2 を参照)。表 1-3 に、アラームインジケータおよびドライ接点アラームの 状態を示します。アラームインジケータの詳細は、『Sun Advanced Lights Out Manager ソフトウェアユーザーマニュアル Netra 240 サーバー』(Part No. 817-5006) を参照してください。アラームインジケータを制御する API の詳細は、付録 A を参 照してください。

**表 1-3** アラームインジケータおよびドライ接点アラームの状態

| インジケータ<br>およびリレー<br>のラベル | インジケータ<br>の色 | アプリケーション<br>またはサーバーの<br>状態         | 状態または動作                                           | システムイ<br>ンジケータ<br>の状態 | アラームイ<br>ンジケータ<br>の状態 | リレーの<br>NC <sup>iv</sup> 状態 | リレーの<br>NO <sup>v</sup> 状態 | 説明                              |     |     |     |     |                                        |    |                   |   |   |        |
|--------------------------|--------------|------------------------------------|---------------------------------------------------|-----------------------|-----------------------|-----------------------------|----------------------------|---------------------------------|-----|-----|-----|-----|----------------------------------------|----|-------------------|---|---|--------|
| Critical (高)<br>(Alarm0) | 赤            | サーバーの状態<br>(電源が入ってい                | 電力の供給なし                                           | 消灯                    | 消灯                    | 閉                           | 開                          | デフォルトの<br>状態                    |     |     |     |     |                                        |    |                   |   |   |        |
|                          |              | るかどうか、<br>Solaris OS が動<br>作しているかど | システム電源はオ<br>フ                                     | 消灯                    | 消灯 <sup>iii</sup>     | 閉                           | 開                          | 入力電源には<br>接続                    |     |     |     |     |                                        |    |                   |   |   |        |
|                          |              | うか)                                | うか)                                               | 1Fしているかと<br>うか)       | うか)                   | うか)                         | うか)                        | うか)                             | うか) | うか) | うか) | うか) | システム電源はオ<br>ンだが、Solaris OS<br>のロードは未完了 | 消灯 | 消灯 <sup>iii</sup> | 閉 | 開 | 一時的な状態 |
|                          |              |                                    | Solaris OS を正常<br>にロード済み                          | 点灯                    | 消灯                    | 開                           | 閉                          | 通常の動作<br>状態                     |     |     |     |     |                                        |    |                   |   |   |        |
|                          |              |                                    | ウォッチドッグの<br>タイムアウト                                | 消灯                    | 点灯                    | 閉                           | 開                          | 一時的な状<br>態 ; Solaris<br>OS を再起動 |     |     |     |     |                                        |    |                   |   |   |        |
|                          |              |                                    | ユーザーによる<br>Solaris OS の停止 <sup>i</sup>            | 消灯                    | 消灯 <sup>iii</sup>     | 閉                           | 開                          | 一時的な状態                          |     |     |     |     |                                        |    |                   |   |   |        |
|                          |              |                                    | 電力供給の停止                                           | 消灯                    | 消灯                    | 閉                           | 開                          | デフォルトの<br>状態                    |     |     |     |     |                                        |    |                   |   |   |        |
|                          |              |                                    | ユーザーによるシ<br>ステム電源の切断                              | 消灯                    | 消灯 <sup>iii</sup>     | 閉                           | 開                          | 一時的な状態                          |     |     |     |     |                                        |    |                   |   |   |        |
|                          |              | アプリケーショ<br>ンの状態                    | ユーザーによる<br>Critical (高) アラー<br>ムの設定 <sup>ii</sup> | _                     | 点灯                    | 閉                           | 開                          | 重要度の高い<br>障害を検出                 |     |     |     |     |                                        |    |                   |   |   |        |
|                          |              |                                    | ユーザーによる<br>Critical (高) アラー<br>ムの解除 <sup>ii</sup> | _                     | 消灯                    | 開                           | 閉                          | 重要度の高い<br>障害が解決                 |     |     |     |     |                                        |    |                   |   |   |        |

| インジケータ<br>およびリレー<br>のラベル   | インジケータ<br>の色 | アプリケーション<br>またはサーバーの<br>状態 | 状態または動作                                          | システムイ<br>ンジケータ<br>の状態 | アラームイ<br>ンジケータ<br>の状態 | リレーの<br>NC <sup>iv</sup> 状態 | リレーの<br>NO <sup>v</sup> 状態 | 説明                    |
|----------------------------|--------------|----------------------------|--------------------------------------------------|-----------------------|-----------------------|-----------------------------|----------------------------|-----------------------|
| Major (中)<br>(Alarm1)      | 赤            | アプリケーショ<br>ンの状態            | ユーザーによる<br>Major (中) アラー<br>ムの設定 <sup>ii</sup>   | _                     | 点灯                    | 開                           | 閉                          | 重要度が中程<br>度の障害を検<br>出 |
|                            |              |                            | ユーザーによる<br>Major (中) アラー<br>ムの解除 <sup>ii</sup>   | _                     | 消灯                    | 閉                           | 開                          | 重要度が中程<br>度の障害が解<br>決 |
| Minor (低)<br>(Alarm2)      | オレンジ色        | アプリケーショ<br>ンの状態            | ユーザーによる<br>Minor (低) アラー<br>ムの設定 <sup>ii</sup>   | _                     | 点灯                    | 開                           | 閉                          | 重要度の低い<br>障害を検出       |
|                            |              |                            | ユーザーによる<br>Minor (低) アラー<br>ムの解除 <sup>ii</sup>   | _                     | 消灯                    | 閉                           | 開                          | 重要度の低い<br>障害が解決       |
| User<br>(ユーザー)<br>(Alarm3) | オレンジ色        | アプリケーショ<br>ンの状態            | ユーザーによる<br>User (ユーザー) ア<br>ラームの設定 <sup>ii</sup> | _                     | 点灯                    | 開                           | 閉                          | ユーザーの障<br>害を検出        |
|                            |              |                            | ユーザーによる<br>User (ユーザー) ア<br>ラームの解除 <sup>ii</sup> | _                     | 消灯                    | 閉                           | 開                          | ユーザーの障<br>害が解決        |

表 1-3 アラームインジケータおよびドライ接点アラームの状態(続き)

i ユーザーは、init0、init6 などのコマンドを使用してシステムを停止できます。ただし、システムの電源は停止できません。

ii ユーザーは、障害状態の判定に基づき、Solaris プラットフォームのアラーム API または ALOM CLI を使用して、アラームを設定できます。アラーム API の詳細は付録 A を、ALOM CLI の詳細は『Sun Advanced Lights Out Manager ソフトウェアユーザーマニュアル Netra 240 サーバー』(Part No. 817-5006)を参照してください。

iii このアラームインジケータ状態の実装は、変更される可能性があります。

iv NC 状態とは、常閉 (Normally Closed)の状態です。これは、リレー接点のデフォルトのモードが常閉状態であることを示します。

v NO 状態とは、常開 (Normally Open)の状態です。これは、リレー接点のデフォルトのモードが常開状態であることを示します。

ユーザーがアラームを設定すると、必ずコンソール上にメッセージが表示されます。 たとえば、Critical (高) アラームを設定すると、コンソール上に次のメッセージが表 示されます。

SC Alert: CRITICAL ALARM is set

一部の状況では、Critical (高) アラームを設定しても、関連付けられたアラームインジケータが点灯しないことに注意してください。この実装は、将来のリリースで変更される可能性があります (表 1-3 の脚注<sup>iii</sup>を参照)。

### 電源投入時自己診断

電源投入時自己診断 (POST) は、システムの一部に障害が発生しているかどうかを検 出するのに役立つファームウェアプログラムです。POST は、CPU モジュール、マ ザーボード、メモリー、一部のオンボード I/O デバイスなどの、システムの中核に なる部品を検証します。また、ハードウェア障害の原因の判定に役立つメッセージを 生成します。POST は、システムが起動できない状態でも実行できます。

POST は、マザーボードの OpenBoot PROM に格納されているプログラムで、ほとん どのシステム障害を検出します。OpenBoot ソフトウェアをプログラムして POST を 実行することができます。それには diag-switch? および diag-level フラグとい う 2 つの環境変数を設定します。この 2 つの変数は、システム構成カードに保存され ます。

次の設定をすべて適用すると、システムに電力が供給されたとき、または自動システムリセットのあとに、POST が自動的に実行されます。

- diag-switch? を true に設定 (デフォルトは false)
- diag-level を min、max、または menus のいずれかに設定 (デフォルトは min)
- post-trigger をリセットのクラスと一致させる (デフォルトは power-on-reset)

diag-level を min または max に設定すると、POST は、それぞれ簡易テストまた は拡張テストを実行します。

diag-level を menus に設定すると、電源投入時に実行されるすべてのテストのメ ニューが表示されます。

POST の診断結果およびエラーメッセージは、コンソール上に表示されます。

### POST 診断の制御

POST 診断および起動プロセスのさまざまな動作は、OpenBoot 構成変数の設定に よって制御します。OpenBoot 構成変数の変更は、システムの再起動後に有効になり ます。表 1-4 に、もっとも重要で有用な OpenBoot 構成変数を示します。OpenBoot 構成変数の変更方法については、27 ページの「OpenBoot 構成変数を参照および設定 する」を参照してください。

| OpenBoot 構成変数 | 説明およびキーワード                                                                                                   |
|---------------|----------------------------------------------------------------------------------------------------|
| auto-boot     | オペレーティングシステムを自動的に起動するかどうかを指定します。デフォルト値<br>は、true です。                                                         |
|               | <ul> <li>true - ファームウェアテストが終了すると、オペレーティングシステムが自動的に<br/>起動します。</li> </ul>                                     |
|               | • false — boot と入力するまで、システムは ok プロンプトを表示します。                                                                 |
| diag-level    | 実行する診断のレベルまたは種類を指定します。デフォルト値は、min です。<br>• off - テストを実行しません。                                                 |
|               | • min - 基本テストだけを実行します。                                                                                       |
|               | <ul> <li>max - 装直の種類ことに、より詳細なアストを実行します。</li> <li>menus - POST レベルでメニューからテストを行う場合は、各テストを個別に実行できます。</li> </ul> |
| diag-script   | OpenBoot 診断によってテストする装置を指定します。デフォルト値は、none です。<br>• none - 装置のテストを行いません。                                      |
|               | • normal - 自己診断機能がある (センタープレーン上の) オンボード装置のテストを<br>行います。                                                      |
|               | • all - 自己診断機能があるすべての装置のテストを行います。                                                                            |
| diag-switch?  | システムを診断モードにするかどうかを切り替えます。デフォルト値は、false で<br>す。                                                               |
|               | • true - 診断モード : POST および OpenBoot 診断テストを実行します。                                                              |
|               | • false - デフォルトモード : POST または OpenBoot 診断テストを実行しません。                                                         |

表 1-4 OpenBoot 構成変数

|  | 表 1-4 | OpenBoot | 構成変数( | (続き) |
|--|-------|----------|-------|------|
|--|-------|----------|-------|------|

| OpenBoot 構成変数                  | 説明およびキーワード                                                                                                    |
|--------------------------------|----------------------------------------------------------------------------------------------------|
| post-trigger<br>obdiag-trigger | これらの 2 つの変数を使用して、POST (または OpenBoot 診断テスト) を実行するきっ<br>かけとなるリセットイベントのクラスを指定します。これらの変数には、1 つのキー<br>ワードを指定するか、スペースで区切られたキーワードを 3 つまで組み合わせて指定<br>できます。詳細は、27 ページの「OpenBoot 構成変数を参照および設定する」を参照<br>してください。 |
|                                | <ul> <li>error-reset - 回復不能なハードウェアのエラー状態によって発生したリセットです。通常、ハードウェアの問題によってシステムの状態データが破壊された場合に、エラーリセットが発生します。エラーリセットには、CPU およびシステムウォッチドッグリセット、重大なエラー、いくつかの CPU リセットイベントなどがあります (デフォルト)。</li> </ul>       |
|                                | <ul> <li>power-on-reset - オン/スタンバイボタンを押すことによって発生するリセット<br/>です (デフォルト)。</li> </ul>                                                                                                    |
|                                | <ul> <li>user-reset - ユーザーまたはオペレーティングシステムによって発生するリセットです。</li> </ul>                                                                                                    |
|                                | • all-resets — すべての種類のシステムリセットです。<br>• none — POST (または OpenBoot 診断テスト) は実行されません。                                                                                                    |
| input-device                   | 入力するコンソールを選択します。デフォルトは ttya です。<br>• ttya - 組み込まれた SERIAL MGT ポートから入力します。<br>• ttyb - 組み込まれた汎用シリアルポート (10101) から入力します。<br>• keyboard - グラフィックス端末の一部として接続されたキーボードから入力しま<br>す。                         |
| output-device                  | 診断およびその他のコンソール出力の表示先を選択します。デフォルトは ttya です。<br>• ttya - 組み込まれた SERIAL MGT ポートに出力します。<br>• ttyb - 組み込まれた汎用シリアルポート (10101) に出力します。<br>• screen - グラフィックス端末の一部として接続された画面に出力します。 <sup>i</sup>             |

i POST メッセージは、グラフィックス端末には表示できません。output-device が screen に設定されている場合でも、ttya に 出力されます。

注 – この表の変数は、POST 診断だけでなく、OpenBoot 診断テストにも影響します。

POST 診断が終了すると、POST によって実行された各テストの状態が OpenBoot ファームウェアに報告されます。そのあと、制御は OpenBoot ファームウェアのコードに戻ります。

POST 診断では障害が検出されないのにサーバーを起動できない場合は、OpenBoot 診断テストを実行します。

#### ▼ POST 診断を開始する

- 1. ok プロンプトを表示します。
- 2. 次のように入力します。

ok setenv diag-switch? true

3. 次のように入力します。

```
ok setenv diag-level value
```

value には、必要な診断情報の量に応じて min、max、または menus を指定します。

4. 次のように入力します。

ok **reset-all** 

post-trigger に user-reset を設定していると、システムによって POST 診断が 実行されます。状態およびエラーメッセージがコンソールウィンドウに表示されま す。POST がエラーを検出した場合には、障害の詳細を説明するエラーメッセージが 表示されます。

5. POST の実行が終了したら、次のように入力して、diag-switch? の値を false に 戻します。

ok setenv diag-switch? false

diag-switch? を false に戻すことで、起動時間を最小限に抑えます。

### OpenBoot コマンド

OpenBoot コマンドは、ok プロンプトから実行します。診断に役立つ情報を提供する OpenBoot コマンドは、次のとおりです。

- probe-scsi および probe-scsi-all
- probe-ide
- show-devs

### probe-scsi および probe-scsi-all コマンド

probe-scsi および probe-scsi-all コマンドは、SCSI 装置の問題を診断しま す。

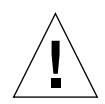

**注意** – halt コマンドまたは Stop-A キーシーケンスを使用して ok プロンプトを表示した場合に、probe-scsi または probe-scsi-all コマンドを使用すると、システムがハングアップすることがあります。

probe-scsi コマンドは、オンボードの SCSI コントローラに接続されたすべての SCSI 装置との通信を行います。probe-scsi-all コマンドは、PCI スロットに取り 付けられているすべてのホストアダプタに接続している装置にもアクセスします。

probe-scsi および probe-scsi-all コマンドは、接続されて動作している SCSI 装置の、ループ ID、ホストアダプタ、論理ユニット番号、一意の WWN (World Wide Name)、および装置の説明 (タイプ、メーカー名など) を表示します。

次に、probe-scsi コマンドの出力例を示します。

**コード例 1-1** probe-scsi コマンドの出力

```
{1} ok probe-scsi
Target 0
Unit 0 Disk SEAGATE ST373307LSUN72G 0207
Target 1
Unit 0 Disk SEAGATE ST336607LSUN36G 0207
{1} ok
```

次に、probe-scsi-all コマンドの出力例を示します。

**コード例 1-2** probe-scsi-all コマンドの出力

```
{1} ok probe-scsi-all
/pci@lc,600000/scsi@2,1
/pci@lc,600000/scsi@2
Target 0
    Unit 0    Disk    SEAGATE ST373307LSUN72G 0207
Target 1
    Unit 0    Disk    SEAGATE ST336607LSUN36G 0207
{1} ok
```

#### probe-ide コマンド

probe-ide コマンドは、IDE (Integrated Drive Electronics) バスに接続されているす べての IDE 装置との通信を行います。IDE バスは、DVD ドライブなどの媒体装置に 使用する内部システムバスです。

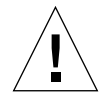

注意 - halt コマンドまたは Stop-A キーシーケンスを使用して ok プロンプトを表示した場合に、probe-ide コマンドを使用すると、システムがハングアップすることがあります。

次に、probe-ide コマンドの出力例を示します。

**コード例 1-3** probe-ide コマンドの出力

#### show-devs コマンド

show-devs コマンドは、ファームウェアデバイスツリー内の各装置のハードウェア デバイスパスを一覧で表示します。コード例 1-4 に、出力例の一部を示します。

#### コード例 1-4 show-devs コマンドの出力

/pci@1d,700000 /pci@1c,600000 /pci@1e,600000 /pci@1f,700000 /memory-controller@1,0 /SUNW,UltraSPARC-IIIi@1,0 /memory-controller@0,0 /SUNW,UltraSPARC-IIIi@0,0 /virtual-memory /memory@m0,0 /aliases /options /openprom /chosen /packages /pci@1d,700000/network@2,1 /pci@1d,700000/network@2 /pci@1c,600000/scsi@2,1 /pci@1c,600000/scsi@2 /pci@1c,600000/scsi@2,1/tape /pci@1c,600000/scsi@2,1/disk /pci@lc,600000/scsi@2/tape /pci@lc,600000/scsi@2/disk /pci@1e,600000/ide@d /pci@1e,600000/usb@a /pci@1e,600000/pmu@6 /pci@1e,600000/isa@7 /pci@le,600000/ide@d/cdrom /pci@1e,600000/ide@d/disk.....

### ▼ OpenBoot コマンドを実行する

- 1. システムを停止して、ok プロンプトを表示します。 システムを停止する前にユーザーに通知します。
- 2. コンソールのプロンプトで、適切なコマンドを入力します。

### OpenBoot 診断

POST 診断と同様に、OpenBoot 診断のコードはファームウェアベースで、Boot PROM に格納されています。

### ▼ OpenBoot 診断を開始する

1. 次のように入力します。

```
ok setenv diag-switch? true
ok setenv auto-boot? false
ok reset-all
```

2. 次のように入力します。

ok **obdiag** 

このコマンドを実行すると、OpenBoot 診断のメニューが表示されます。

|               | o b u i a g    |                  |
|---------------|----------------|------------------|
|               |                |                  |
| L i2c@0,320   | 2 ide@d        | 3 network@2      |
| 1 network@2,1 | 5 rtc@0,70     | 6 scsi@2         |
| / scsi@2,1    | 8 serial@0,2e8 | 9 serial@0,3f8   |
| ) usb@a       | 11 usb@b       | 12 flashprom@2,0 |

**注** – サーバーに PCI カードを取り付けていると、obdiag メニューに追加のテスト が表示されます。

3. 次のように入力します。

obdiag> **test** *n* 

nには、実行するテストに対応する番号を指定します。

テストの概要を確認することもできます。obdiag> プロンプトで、次のように入力 します。

obdiag> help

#### OpenBoot 診断テストの制御

POST の制御に使用する OpenBoot 構成変数 (表 1-4 を参照) は、そのほとんどが OpenBoot 診断テストにも影響します。

- OpenBoot 診断テストのレベルは、diag-level 変数によって制御します。
- テストの実行方法は、test-args 変数によってカスタマイズします。

デフォルトでは、test-args には空の文字列が設定されています。test-args を 変更するには、表 1-5 に示すキーワードを 1 つ以上指定します。

| キーワード    | 説明                               |
|----------|----------------------------------|
| bist     | 外部装置および周辺装置で組み込み型自己診断 (BIST) を起動 |
| debug    | すべてのデバッグメッセージを表示                 |
| iopath   | バスおよびインターコネクトの完全性を検証             |
| loopback | 外部装置へのループバックパスをテスト               |
| media    | 外部装置および周辺装置のメディアへのアクセスを検証        |
| restore  | 前のテストが失敗した場合、装置の元の状態への復元を試行      |
| silent   | 各テストの状態は表示せず、エラーだけを表示            |
| subtests | メインテストと、そこから呼び出された各サブテストを表示      |

表 1-5 OpenBoot 構成変数 test-args のキーワード

表 1-5 OpenBoot 構成変数 test-args のキーワード (続き)

| キーワード             | 説明                                                                           |
|-------------------|------------------------------------------------------------------------------|
| verbose           | すべてのテストの詳細な状態メッセージを表示                                                        |
| callers= <i>n</i> | エラー発生時に、N 個の呼び出し元のバックトレースを表示<br>callers=0 - エラー発生前の、すべての呼び出し元のバックトレー<br>スを表示 |
| errors=n          | エラーが N 回発生するまでテストの実行を継続<br>errors=0 - テストを終了せずに、すべてのエラーレポートを表示               |

OpenBoot 診断テストをカスタマイズする場合は、次の例のように、キーワードをコ ンマで区切って test-args に設定します。

```
ok setenv test-args debug,loopback,media
```

#### test および test-all コマンド

ok プロンプトから直接 OpenBoot 診断テストを実行することもできます。これを行 うには、test コマンドに続けて、テストする装置 (または装置一式) のハードウェア パスをフルパス名で入力します。次に、例を示します。

#### ok test /pci@x,y/SUNW,qlc@2

test-args を次のように指定すると、個々のテストをカスタマイズできます。

#### ok test /usb@1,3:test-args={verbose,debug}

この指定は現在のテストにだけ影響し、OpenBoot 構成変数 test-args の値は変更 されません。

test-all コマンドを使用すると、デバイスツリー内のすべての装置をテストできま す。

ok **test-all** 

test-all の引数にパスを指定すると、指定した装置とそこに接続された装置だけが テストされます。次に、USB バスと USB バスに接続された自己診断機能があるすべ ての装置をテストする場合の入力例を示します。

ok test-all /pci@9,700000/usb@1,3

#### OpenBoot 診断のエラーメッセージ

OpenBoot 診断のエラー結果は、表形式で報告されます。この表には、問題の概略お よび問題によって影響を受けるハードウェア装置、不合格になったサブテスト名、そ の他の診断情報が含まれます。コード例 1-5 に、OpenBoot 診断のエラーメッセージ の例を示します。

コード例 1-5 OpenBoot 診断のエラーメッセージ

Testing /pci@le,600000/isa@7/flashprom@2,0
 ERROR : FLASHPROM CRC-32 is incorrect
 SUMMARY : Obs=0x729f6392 Exp=0x3d6cdf53 XOR=0x4ff3bcc1 Addr=0xfeebbffc
 DEVICE : /pci@le,600000/isa@7/flashprom@2,0
 SUBTEST : selftest:crc-subtest
 MACHINE : Netra 240
 SERIAL# : 52965531
 DATE : 03/05/2003 01:33:59 GMT
 CONTROLS: diag-level=max test-args=
 Error: /pci@le,600000/isa@7/flashprom@2,0 selftest failed, return code = 1
 Selftest at /pci@le,600000/isa@7/flashprom@2,0 (errors=1) ......
failed
 Pass:1 (of 1) Errors:1 (of 1) Tests Failed:1 Elapsed Time: 0:0:0:27

### オペレーティングシステムの診断ツール

OpenBoot 診断テストに合格すると、システムは Solaris OS を起動します。サーバー がマルチユーザーモードで起動すると、ソフトウェアベースの診断ツールおよび SunVTS ソフトウェアを使用できるようになります。これらのツールによって、サー バーの監視、動作テスト、および障害の特定を行うことができます。 **注 – OpenBoot** 構成変数 auto-boot? を false に設定した場合は、ファームウェア ベースのテストのあとに、オペレーティングシステムは起動されません。

前述のツールのほか、エラーメッセージとシステムメッセージのログファイルおよび Solaris のソフトウェア情報コマンドを参照することもできます。

### エラーメッセージおよびシステムメッセージのロ グファイル

エラーメッセージおよびその他のシステムメッセージは、/var/adm/messages ファイルに記録されます。オペレーティングシステム、環境制御サブシステム、さま ざまなソフトウェアアプリケーションなどが発信元となって、このファイルにメッ セージを記録します。

### Solaris ソフトウェアのシステム情報コマンド

次の Solaris ソフトウェアのシステム情報コマンドは、Netra 240 サーバーの状態を 評価するために使用できるデータを表示します。

- prtconf
- prtdiag
- prtfru
- ∎ psrinfo
- showrev

次に、これらのコマンドを実行することによって表示される情報について説明しま す。コマンドの使用方法の詳細は、適切なマニュアルページを参照してください。

#### prtconf コマンド

prtconf コマンドは、Solaris ソフトウェアのデバイスツリーを表示します。このデ バイスツリーには、OpenBoot ファームウェアによってプローブされたすべての装置 に加えて、オペレーティングシステムのソフトウェアだけが認識している個々のディ スクなどの追加装置も含まれます。prtconf の出力には、システムメモリーの合計 も表示されます。コード例 1-6 に、prtconf 出力の一部を示します。 **コード例 1-6** prtconf コマンドの出力

#### # prtconf

```
System Configuration: Sun Microsystems sun4u
Memory size: 5120 Megabytes
System Peripherals (Software Nodes):
SUNW, Netra-240
    packages (driver not attached)
        SUNW, builtin-drivers (driver not attached)
        deblocker (driver not attached)
        disk-label (driver not attached)
        terminal-emulator (driver not attached)
        dropins (driver not attached)
        kbd-translator (driver not attached)
        obp-tftp (driver not attached)
        SUNW, i2c-ram-device (driver not attached)
        SUNW, fru-device (driver not attached)
        ufs-file-system (driver not attached)
    chosen (driver not attached)
    openprom (driver not attached)
        client-services (driver not attached)
    options, instance #0
    aliases (driver not attached)
    memory (driver not attached)
    virtual-memory (driver not attached)
    SUNW, UltraSPARC-IIIi (driver not attached)
    memory-controller, instance #0
    SUNW,UltraSPARC-IIIi (driver not attached)
    memory-controller, instance #1
    pci, instance #0.....
```

prtconf コマンドに -p オプションを付けて実行すると、OpenBoot の show-devs コマンドと同様な出力が生成されます。この出力には、システムのファームウェアに よって編集された装置だけの一覧が表示されます。

#### prtdiag コマンド

prtdiag コマンドは、システム部品の状態を要約した診断情報の表を表示します。 prtdiag コマンドの表示形式は、システムで動作している Solaris OS のバージョン によって異なります。次のコード例は、Solaris ソフトウェアが動作している正常な Netra 240 サーバーで prtdiag を実行した場合の出力の一部を示しています。
| # pr                    | # prtdiag      |          |       |        |                                                                                                    |  |  |
|-------------------------|----------------|----------|-------|--------|----------------------------------------------------------------------------------------------------|--|--|
| Syst                    | em Con         | figura   | tion: | Sun M  | Aicrosystems sun4u Netra 240                                                                                                    |  |  |
| Syst                    | em clo         | ck fre   | quenc | y: 160 | ) MHZ                                                                                                    |  |  |
| Memo                    | ry size        | e: 2GB   |       |        |                                                                                                    |  |  |
| ====                    | ======         | ======   | ===== | =====  | CPUs                                                                                                    |  |  |
|                         |                |          |       | E\$    | CPU CPU Temperature Fan                                                                                                    |  |  |
|                         | CPU            | Freq     |       | Size   | Impl. Mask Die Ambient Speed Unit                                                                                                    |  |  |
|                         |                |          |       |        |                                                                                                    |  |  |
|                         | MB/P0          | 1280     | MHz   | 1MB    | US-IIIi 2.3                                                                                                    |  |  |
|                         | MB/P1          | 1280     | MHz   | 1MB    | US-IIIi 2.3                                                                                                    |  |  |
| ====                    | ======         | ======   | ===== | =====  | IO Devices ====================================                                                                                                    |  |  |
|                         | Bus            | Freq     |       |        |                                                                                                    |  |  |
| Brd                     | Туре           | MHz      | Slot  |        | Name Model                                                                                                    |  |  |
|                         |                |          |       |        |                                                                                                    |  |  |
| 0                       | pcı            | 66       |       | 2      | 2 network-pcil4e4,1648.108e.16+                                                                                                    |  |  |
| 0                       | pcı            | 66       |       | 4      | network-pc114e4,1648.108e.16+                                                                                                    |  |  |
| 0                       | pcı            | 66       |       | 2      | 2 scsi-pcil000,21.1000.1000.1 +                                                                                                    |  |  |
| 0                       | pci            | 66       |       | 2      | 2  scs1-pc11000,21.1000.1000.1 +                                                                                                    |  |  |
| 0                       | pci            | 00<br>66 |       | 2      | 2 network pc:14e4,1648.108e.16+                                                                                                    |  |  |
| 0                       | pci            | 22       |       | 2      | <pre>/ network-pc114e4,1648.108e.16+ / ice/(corrial)</pre>                                                                                                    |  |  |
| 0                       | pci            | 22       |       | 7      | 1  isa/serial-subj (serial)                                                                                                    |  |  |
| 0                       | pci            | 22       |       | 7      | isa/seriar-sulosso (seriar)                                                                                                    |  |  |
| 0                       | pci            | 33       |       | ,<br>1 | $\frac{13a}{1me} = \frac{100}{10} \frac{1}{10} \frac{1}{10} 1$ |  |  |
| ====                    | =======        | ======   |       | =====  | = Memory Configuration ====================================                                                                                                    |  |  |
| Seam                    | Segment Table. |          |       |        |                                                                                                    |  |  |
|                         |                |          |       |        |                                                                                                    |  |  |
| Base                    | Addre          | SS       | Si    | ze     | Interleave Factor Contains                                                                                                    |  |  |
|                         |                |          |       |        |                                                                                                    |  |  |
| 0x0                     |                |          | 1G1   | В      | 1 GroupID 0                                                                                                    |  |  |
| 0x10                    | 000000         | 00       | 1G1   | В      | 1 GroupID 0                                                                                                    |  |  |
| -                       |                |          |       |        |                                                                                                    |  |  |
| Memory Module Groups:   |                |          |       |        |                                                                                                    |  |  |
|                         | -              |          |       |        |                                                                                                    |  |  |
| ControllerID GroupID La |                | D Lab    | pels  |        |                                                                                                    |  |  |
|                         |                |          |       |        |                                                                                                    |  |  |
| 0 0 MB/P                |                |          |       | MB/    | P0/B0/D0,MB/P0/B0/D1                                                                                                    |  |  |
| Memory Module Groups:   |                |          |       |        |                                                                                                    |  |  |
| Cort                    |                |          |       |        |                                                                                                    |  |  |
| ControllerID GroupID La |                |          |       |        |                                                                                                    |  |  |
| 1                       |                | 0        |       | MB/    | /P1/B0/D0,MB/P1/B0/D1                                                                                                    |  |  |

prtdiag に冗長オプション (-v) を指定すると、コード例 1-7 に示す情報のほかに、 正面パネルの状態、ディスクの状態、ファンの状態、電源装置、ハードウェアのバー ジョン、およびシステムの温度も報告されます (コード例 1-8 を参照)。

**コード例 1-8** prtdiag コマンドの冗長出力

| Status  |
|---------|
|         |
| okay    |
| 5C okay |
| 5C okay |
| - okay  |
| - okay  |
|         |

適正温度を超えた状態が発生すると、prtdiag は、「Status」列にエラーを表示します (コード例 1-9)。

**コード例 1-9** 高温状態を示す prtdiag コマンドの出力

| Location   | Sensor         | Temperatur | e Lo   | LoWarn | HiWarn | Hi Status        |
|------------|----------------|------------|--------|--------|--------|------------------|
| <br>МР     | <br>т ЕNC      | 220        | -70    |        | 550    | 580 okay         |
| MB (DO     | I_ENC          | 1100       | -70    | -30    | 1100   | JOC OKAY         |
| MB/PO      | T_CORE         | 118C       | -      | -      | 1100   | 115C failed      |
| MB/P1      | T_CORE         | 112C       | -      | -      | 110C   | 115C warning     |
| PS0        | FF_OT          | -          | -      | -      | -      | - okay           |
| PS1        | FF_OT          | -          | -      | -      | -      | - okay           |
| PS0<br>PS1 | FF_OT<br>FF_OT | -          | -<br>- | -<br>- |        | - okay<br>- okay |

同様に、特定の部品に障害がある場合、prtdiag は、該当する「Status」列に障害 を表示します (コード例 1-10)。

**コード例 1-10** 障害を示す prtdiag コマンドの出力

| Location                                       | Sensor                                   | Status                                                 | Speed                                     |
|------------------------------------------------|------------------------------------------|--------------------------------------------------------|-------------------------------------------|
| MB/P0/F0<br>MB/P0/F1<br>F2<br>PS0<br>F3<br>PS1 | RS<br>RS<br>RS<br>FF_FAN<br>RS<br>FF_FAN | failed<br>okay<br>okay<br>okay<br>okay<br>okay<br>okay | 0 rpm<br>3994 rpm<br>2896 rpm<br>2576 rpm |

#### prtfru コマンド

Netra 240 サーバーは、システムのすべての現場交換可能ユニット (FRU)の階層構造のリストと、各種 FRU の固有の情報を保持しています。

prtfru コマンドは、この階層リストと、多くの FRU 上の SEEPROM (Serial Electrically-Erasable Programmable Read-Only Memory) に記録されているデータを 表示します。コード例 1-11 に、prtfru コマンドに -1 オプションを指定した場合に 生成される FRU の階層リストの一部を示します。

| コード例 1-11 | prtfru -l コマンドの出力 |
|-----------|-------------------|
|-----------|-------------------|

| # prtfru -1                                                                    |
|--------------------------------------------------------------------------------|
| /frutree                                                                       |
| /frutree/chassis (fru)                                                         |
| /frutree/chassis/MB?Label=MB                                                   |
| /frutree/chassis/MB?Label=MB/system-board (container)                          |
| /frutree/chassis/MB?Label=MB/system-board/SC?Label=SC                          |
| /frutree/chassis/MB?Label=MB/system-board/SC?Label=SC/sc (fru)                 |
| /frutree/chassis/MB?Label=MB/system-board/BAT?Label=BAT                        |
| /frutree/chassis/MB?Label=MB/system-board/BAT?Label=BAT/battery (fru)          |
| /frutree/chassis/MB?Label=MB/system-board/P0?Label=P0                          |
| /frutree/chassis/MB?Label=MB/system-board/P0?Label=P0/cpu (fru)                |
| /frutree/chassis/MB?Label=MB/system-board/P0?Label=P0/cpu/F0?Label=F0          |
| /frutree/chassis/MB?Label=MB/system-board/P0?Label=P0/cpu/F0?Label=F0/fan-unit |
| (fru)                                                                          |
| /frutree/chassis/MB?Label=MB/system-board/P0?Label=P0/cpu/F1?Label=F1          |
| /frutree/chassis/MB?Label=MB/system-board/P0?Label=P0/cpu/F1?Label=F1/fan-unit |
| (fru)                                                                          |

コード例 1-12 に、prtfru コマンドに -c オプションを指定した場合に生成される SEEPROM データの一部を示します。この出力には、コンテナとそのデータのみが表 示されます。FRU の階層ツリーは出力されません。

**コード例 1-12** prtfru - c コマンドの出力

#### # prtfru -c /frutree/chassis/MB?Label=MB/system-board (container) SEGMENT: SD /ManR /ManR/UNIX\_Timestamp32: Mon Dec 2 19:47:38 PST 2002 /ManR/Fru Description: FRUID, INSTR, M'BD, 2X1.28GHZ, CPU /ManR/Manufacture\_Loc: Hsinchu, Taiwan /ManR/Sun\_Part\_No: 3753120 /ManR/Sun Serial No: 000615 /ManR/Vendor\_Name: Mitac International /ManR/Initial\_HW\_Dash\_Level: 02 /ManR/Initial HW Rev Level: 0E /ManR/Fru\_Shortname: MOTHERBOARD /SpecPartNo: 885-0076-11 /frutree/chassis/MB?Label=MB/system-board/P0?Label= P0/cpu/B0?Label=B0/bank/D0?La bel=D0/mem-module (container) /frutree/chassis/MB?Label=MB/system-board/P0?Label= P0/cpu/B0?Label=B0/bank/D1?La bel=D1/mem-module (container).....

prtfru コマンドが表示するデータは、FRU の種類によって異なります。一般的に、 次の情報が含まれます。

- FRU の説明
- メーカーの名前と所在地
- パーツ番号およびシリアル番号
- ハードウェアのバージョン

#### psrinfo コマンド

psrinfo コマンドは、各 CPU がオンラインになった日付と時刻を表示します。冗長 (-v) オプションを指定すると、クロックスピードを含む CPU の追加情報が表示され ます。コード例 1-13 に、-v オプションを指定した psrinfo コマンドの出力例を示 します。 **コード例 1-13** psrinfo -v コマンドの出力

#### showrev コマンド

showrev コマンドは、現在のハードウェアおよびソフトウェアのバージョン情報を 表示します。コード例 1-14 に、showrev コマンドの出力例を示します。

**コード例 1-14** showrev コマンドの出力

```
# showrev
Hostname: vsp78-36
Hostid: 8328c87b
Release: 5.8
Kernel architecture: sun4u
Application architecture: sparc
Hardware provider: Sun_Microsystems
Domain: vsplab.SFBay.Sun.COM
Kernel version: SunOS 5.8 Generic 108528-18 November 2002
```

showrev コマンドに -p オプションを指定すると、インストールされているパッチ が表示されます。コード例 1-15 に、showrev コマンドに -p オプションを指定した 場合の出力例の一部を示します。

```
コード例 1-15 showrev -p コマンドの出力
```

| 729-01 Obso    | oletes: Requi                                                                                                    | res: Incompatib                                                                                                    | les: Packages                                                                                                    | : SUNWcsu                                                                                                    |
|----------------|----------------------------------------------------------------------------------------------------|----------------------------------------------------------------------------------------------------|----------------------------------------------------------------------------------------------------|----------------------------------------------------------------------------------------------------|
| 783-01 Obs     | oletes: Requi                                                                                                    | res: Incompatik                                                                                                    | les: Packages                                                                                                    | : SUNWcsu                                                                                                    |
| 807-01 Obs     | oletes: Requi                                                                                                    | res: Incompatik                                                                                                    | les: Packages                                                                                                    | : SUNWcsu                                                                                                    |
| 809-01 Obs     | oletes: Requi                                                                                                    | res: Incompatik                                                                                                    | les: Packages                                                                                                    | : SUNWcsu                                                                                                    |
| 905-01 Obs     | oletes: Requi                                                                                                    | res: Incompatik                                                                                                    | les: Packages                                                                                                    | : SUNWcsu                                                                                                    |
| 910-01 Obs     | oletes: Requi                                                                                                    | res: Incompatik                                                                                                    | les: Packages                                                                                                    | : SUNWcsu                                                                                                    |
| 914-01 Obs     | oletes: Requi                                                                                                    | res: Incompatik                                                                                                    | les: Packages                                                                                                    | : SUNWcsu                                                                                                    |
| 961 - 01 0 bcc | letes Requi                                                                                                    | res: Incompatik                                                                                                    | les: Packages                                                                                                    | : SUNWesr                                                                                                    |
|                | 9729-01 Obso<br>9783-01 Obso<br>9807-01 Obso<br>9809-01 Obso<br>9905-01 Obso<br>9910-01 Obso<br>9914-01 Obso<br>9964-04 Obso | 9729-01 Obsoletes: Requi:<br>9783-01 Obsoletes: Requi:<br>9807-01 Obsoletes: Requi:<br>9809-01 Obsoletes: Requi:<br>9905-01 Obsoletes: Requi:<br>9910-01 Obsoletes: Requi:<br>9914-01 Obsoletes: Requi:<br>9964-04 Obsoletes: Requi | 9729-01 Obsoletes: Requires: Incompatik<br>9783-01 Obsoletes: Requires: Incompatik<br>9807-01 Obsoletes: Requires: Incompatik<br>9809-01 Obsoletes: Requires: Incompatik<br>9905-01 Obsoletes: Requires: Incompatik<br>9910-01 Obsoletes: Requires: Incompatik<br>9914-01 Obsoletes: Requires: Incompatik<br>964-04 Obsoletes: Requires: Incompatik | 9729-01 Obsoletes: Requires: Incompatibles: Packages<br>9783-01 Obsoletes: Requires: Incompatibles: Packages<br>9807-01 Obsoletes: Requires: Incompatibles: Packages<br>9809-01 Obsoletes: Requires: Incompatibles: Packages<br>9905-01 Obsoletes: Requires: Incompatibles: Packages<br>9910-01 Obsoletes: Requires: Incompatibles: Packages<br>9914-01 Obsoletes: Requires: Incompatibles: Packages<br>9864-04 Obsoletes: Requires: Incompatibles: Packages |

### ▼ Solaris プラットフォームのシステム情報コマン ドを実行する

コマンドプロンプトで、表示するシステム情報に応じたコマンドを入力します。
 詳細は、19ページの「Solaris ソフトウェアのシステム情報コマンド」を参照してください。表 1-6 に、コマンドの概要を示します。

| コマンド    | 表示される情報                                        | 入力内容                                 |                                                                             |
|---------|------------------------------------------------|--------------------------------------|-----------------------------------------------------------------------------|
| prtconf | システムの構成情報                                      | /usr/sbin/prtconf                    |                                                                             |
| prtdiag | 診断および構成情報                                      | /usr/platform/sun4u/sb<br>in/prtdiag | 詳細情報を表示するには、<br>-v オプションを使用しま<br>す。                                         |
| prtfru  | FRU の階層および SEEPROM<br>メモリーの内容                  | /usr/sbin/prtfru                     | 階層を表示するには、-1 オ<br>プションを使用します。<br>SEEPROM データを表示す<br>るには、-c オプションを使<br>用します。 |
| psrinfo | 各 CPU がオンラインになった<br>日付および時刻、プロセッサの<br>クロックスピード | /usr/sbin/psrinfo                    | クロックスピードおよびそ<br>の他のデータを表示するに<br>は、-v オプションを使用し<br>ます。                       |
| showrev | ハードウェアおよびソフトウェ<br>アのバージョン情報                    | /usr/bin/showrev                     | ソフトウェアのパッチを表<br>示するには、 -p オプション<br>を使用します。                                  |

表 1-6 Solaris プラットフォームの情報表示コマンド

# 最新の診断テストの結果

最新の POST および OpenBoot 診断テスト結果の概要は、電源を再投入したあとも 残っています。

### ▼ 最新のテスト結果を参照する

1. ok プロンプトを表示します。

- 2. 次のいずれかを実行します。
  - 最新の POST の結果の概要を表示するには、次のように入力します。

ok show-post-results

■ 最新の OpenBoot 診断テストの結果の概要を表示するには、次のように入力しま す。

ok show-obdiag-results

このコマンドを実行すると、そのシステムのハードウェア部品の一覧と、各部品に対 する POST または OpenBoot 診断テストの結果 (合格または不合格) が表示されま す。

# OpenBoot 構成変数

IDPROM に格納されているスイッチおよび診断構成変数は、POST および OpenBoot 診断テストの実施方法および実施時期を決定します。この節では、OpenBoot 構成変 数の表示および変更方法について説明します。重要な OpenBoot 構成変数の一覧は、 表 1-4 を参照してください。

OpenBoot 構成変数の変更は、次の再起動時に有効になります。

### ▼ OpenBoot 構成変数を参照および設定する

- サーバーを停止して、ok プロンプトを表示します。
  - すべての OpenBoot 構成変数の現在の設定を表示するには、printenv コマンド を使用します。

次に、このコマンドの出力例の一部を示します。

| ok <b>printenv</b><br>Variable Name | Value | Default Value |
|-------------------------------------|-------|---------------|
| diag-level                          | min   | min           |
| diag-switch?                        | false | false         |

■ OpenBoot 構成変数を設定または変更するには、setenv コマンドを使用します。

```
ok setenv diag-level max
diag-level = max
```

■ 複数のキーワードを指定できる OpenBoot 構成変数を設定する場合は、キーワードをスペースで区切って指定します。

### watch-net および watch-net-all コマンドを 使用したネットワーク接続の確認

watch-net 診断テストは、プライマリネットワークインタフェースの Ethernet パ ケットを監視します。watch-net-all 診断テストは、プライマリネットワークイン タフェースと、システムボードに接続されたすべての追加ネットワークインタフェー スの Ethernet パケットを監視します。システムが受信した正常なパケットは、ピリ オド(.) で示されます。フレーミングエラー、巡回冗長検査 (CRC) エラーなどのエ ラーは X で示されて、そのエラーの説明も表示されます。

● watch-net 診断テストを開始するには、ok プロンプトで watch-net コマンドを入 カします (コード例 1-16)。

**コード例 1-16** watch-net 診断の出力メッセージ

```
{0} ok watch-net
Internal loopback test -- succeeded.
Link is -- up
Looking for Ethernet Packets.
'.' is a Good Packet. 'X' is a Bad Packet.
Type any key to stop......
```

 ● watch-net-all 診断テストを開始するには、ok プロンプトで watch-net-all を 入力します (コード例 1-17)。

**コード例 1-17** watch-net-all 診断の出力メッセージ

```
{0} ok watch-net-all
/pci@1f,0/pci@1,1/network@c,1
Internal loopback test -- succeeded.
Link is -- up
Looking for Ethernet Packets.
'.' is a Good Packet. 'X' is a Bad Packet.
Type any key to stop.
```

# 自動システム回復

注 – 自動システム回復 (Automatic System Recovery : ASR) は、Netra 240 サーバー がサポートするもう 1 つの機能である自動サーバー再起動 (Automatic Server Restart) とは異なります。自動サーバー再起動の詳細は、第3章を参照してくださ い。

ASR には、自己診断機能と自動構成機能があり、障害が発生したハードウェア部品 を検出して構成から解除します。ASR を有効にすると、ハードウェアの重大でない 問題や障害が発生したあとに、サーバーが動作を回復できるようになります。

ASR によって部品が監視されていて、その部品がなくてもサーバーが動作できる場合には、部品に問題や障害が発生してもサーバーは自動的に再起動します。こうして、ハードウェア部品の障害によってシステム全体の動作が停止すること、またはシステムで繰り返し問題が発生することを回避できます。

電源投入シーケンス中に障害が検出された場合には、障害のある部品は使用不可になります。その部品がなくてもシステムが機能できれば、起動処理は継続されます。

この縮退起動の機能をサポートするため、OpenBoot ファームウェアは IEEE 1275 に 準拠したクライアントインタフェースを使用して (デバイスツリーを介して)、該当す るデバイスツリーのノードに適切な状態属性を作成し、デバイスに「障害 (Failed)」 または「使用不可 (Disabled)」のマークを付けます。Solaris OS は、このようにマー クが付けられたサブシステムのドライバを起動しません。

障害が発生した部品が電気的に休止した状態にあれば(たとえば、不規則なバスエ ラーやシグナルノイズを発生させていなければ)、システムは自動的に再起動して保 守呼び出しを行っている間も動作を継続できます。

「障害 (failed)」または「使用不可 (disabled)」のマークが付いたデバイスを新しい デバイスと交換すると、再起動時に、OpenBoot ファームウェアによってデバイスの 状態が自動的に変更されます。

**注** – ASR 機能は、使用可能に設定しないと起動されません (31 ページの「ASR を使用可能にする」を参照)。

### auto-boot オプション

auto-boot? 設定は、リセットのたびにファームウェアが自動的にオペレーティン グシステムを起動するかどうかを制御します。デフォルト設定は true です。 auto-boot-on-error? 設定は、サブシステムの障害が検出されたときにシステム が縮退起動を試みるかどうかを制御します。自動縮退起動を使用可能にするには、 auto-boot? および auto-boot-on-error? の両方に true を設定する必要があり ます。

● スイッチに値を設定するには、次のように入力します。

ok setenv auto-boot? true
ok setenv auto-boot-on-error? true

注 – auto-boot-on-error?のデフォルト設定は false です。そのため、この設定を true に変更しないかぎり、システムは縮退起動を試みません。また、縮退起動が可能に設定されていても、重大で回復不可能なエラーがあるときは、システムは縮退起動を試みません。重大で回復不可能なエラーの例は、30ページの「エラー処理の概要」を参照してください。

#### エラー処理の概要

電源投入シーケンスでのエラー処理は、次の3つの状況に分類されます。

- POST または OpenBoot 診断でエラーが検出されない場合、auto-boot? が true に設定されているときは、システムは起動を試みます。
- POST または OpenBoot 診断で、重大でないエラーのみが検出された場合、 auto-boot? が true に、auto-boot-on-error? が true に設定されていると きは、システムは起動を試みます。

**注** – POST または OpenBoot 診断が、通常の起動デバイスに関する重大でないエラー を検出した場合は、OpenBoot ファームウェアは自動的に障害のあるデバイスを構成 解除し、構成変数 boot-device で次に指定されている起動デバイスからの起動を試 みます。

- POST または OpenBoot 診断で重大なエラーが検出された場合は、auto-boot? または auto-boot-on-error?の設定にかかわらず、システムは起動されません。重大で回復不可能なエラーには、次のものがあります。
  - すべての CPU の障害
  - すべての論理メモリーバンクの障害
  - フラッシュ RAM の巡回冗長検査 (CRC) の障害
  - 重大な現場交換可能ユニット (FRU) PROM 構成データの障害
  - 重大な特定用途向け集積回路 (ASIC) の障害

### リセットシナリオ

**OpenBoot** の 3 つの構成変数 diag-switch?、obdiag-trigger、および post-trigger は、システムでリセットイベントが発生したときにシステムが ファームウェア診断を実行する方法を制御します。

標準のシステムリセットプロトコルは、変数 diag-switch? に true が設定されて いないかぎり、POST および OpenBoot 診断を完全に省略します。変数 diagswitch? のデフォルト設定は false です。ASR は障害検出をファームウェア診断 に依存しているため、ASR を実行するには、diag-switch? を true に設定する必 要があります。詳細は、31 ページの「ASR を使用可能にする」を参照してくださ い。

どのリセットイベントが自動的にファームウェア診断を行うかを制御するには、 obdiag-trigger および post-trigger を使用します。これらの変数の説明およ び使用方法については、9ページの「POST 診断の制御」および 16ページの 「OpenBoot 診断テストの制御」を参照してください。

### ▼ ASR を使用可能にする

1. システムの ok プロンプトで、次のように入力します。

```
ok setenv diag-switch? true
ok setenv auto-boot? true
ok setenv auto-boot-on-error? true
```

2. 変数 obdiag-trigger に power-on-reset、error-reset、または user-reset を設定します。

次のように入力します。

ok setenv obdiag-trigger user-reset

3. 次のように入力します。

ok reset-all

また、OpenBoot 変数 auto-boot? が true (デフォルト値) に設定されていると、シ ステムが自動的に起動されます。 **注** – 正面パネルのオン/スタンバイボタンを使用してシステムの電源を再投入する方 法でも、パラメタの変更を保存できます。

### ▼ ASR を使用不可にする

1. システムの ok プロンプトで、次のように入力します。

ok setenv diag-switch? false

2. 次のように入力します。

ok **reset-all** 

パラメタの変更が、システムに永続的に保存されます。

**注** – 正面パネルのオン/スタンバイボタンを使用してシステムの電源を再投入する方 法でも、パラメタの変更を保存できます。

第2章

# SunVTS ソフトウェア

この章では、SunVTS について説明します。この章は、次の節で構成されます。

- 33ページの「SunVTS ソフトウェアの概要」
- 34 ページの「SunVTS テスト」
- 35 ページの「SunVTS ソフトウェアとセキュリティー」
- 36 ページの「SunVTS ソフトウェアのインストール」
- 37ページの「SunVTS ソフトウェアのマニュアルの参照」

### SunVTS ソフトウェアの概要

Netra 240 サーバーは、SunVTS 5.1 Patch Set 5 (PS5) ソフトウェアおよびそれ以降の 互換性のあるバージョンをサポートしています。

SunVTS (Sun Validation Test Suite) ソフトウェアは、ハードウェアコントローラ、装置、およびプラットフォームの構成と機能性を検証するためのオンライン診断ツールです。このツールは Solaris OS 上で動作して、次のインタフェースを提供します。

- コマンド行インタフェース (CLI)
- シリアル (tty) インタフェース

SunVTS ソフトウェア群は、システムおよび周辺装置の負荷テストを実行します。 SunVTS ソフトウェアセッションは、ネットワークを介して表示および制御できま す。遠隔マシンを使用して、SunVTS テストセッションの進行状況の表示や、テスト オプションの変更、ネットワーク上のほかのマシンのすべてのテスト機能の制御がで きます。

SunVTS ソフトウェアは、次の3つのテストモードで実行できます。

■ 接続 (Connection) モード – デバイスコントローラの存在を検証します。通常、この作業には数分しかかかりません。システム接続の「健全性の確認」のために有効な方法です。

- 機能 (Functional) モード SunVTS ソフトウェアは、選択した特定のサブシステムの動作テストだけを行います。このモードがデフォルトです。
- 自動構成 (Auto Config) モード SunVTS ソフトウェアは自動的にすべてのサブシステムを検出し、次のいずれかの方法で動作をテストします。
  - 信用 (Confidence) テスト すべてのサブシステムに対してテストを行い、1回 ずつ合格するとテストを終了します。一般的なシステム構成では、このテスト には1~2時間かかります。
  - 総合 (Comprehensive) テスト すべてのサブシステムに対して繰り返しテストを行います。24 時間かかる場合があります。

SunVTS ソフトウェアは、多数のテストを並行して実行できるので、大量のシステム 資源を消費します。実際に稼働しているシステムでこのソフトウェアを実行する場合 は注意が必要です。SunVTS ソフトウェアの総合テストモードでシステムの負荷テス トを行う場合は、そのシステム上では、ほかの作業を同時に行わないでください。

SunVTS ソフトウェアでテストするサーバーでは、Solaris OS が動作している必要が あります。SunVTS ソフトウェアはオプションのパッケージであるため、システムに インストールされていない場合があります。詳細は、36 ページの「SunVTS ソフト ウェアがインストールされているかどうかを確認する」を参照してください。

# SunVTS テスト

SunVTS ソフトウェアを使用すると、遠隔で接続したサーバー上のテストセッションの監視および制御を実行できます。表 2-1 に、このツールで実行できるテストの一部 を示します。

表 2-1 SunVTS ソフトウェアテスト

| SunVTS<br>ソフトウェアテスト | 説明                                                                 |
|---------------------|--------------------------------------------------------------------|
| cputest             | CPU のテスト                                                           |
| disktest            | ローカルディスクドライブのテスト                                                   |
| dvdtest             | DVD-ROM ドライブのテスト                                                   |
| n240atest           | アラームカードのアラームリレー、LED、および FRU ID のテスト                                |
| fputest             | 浮動小数点ユニットのテスト                                                      |
| nettest             | システムボード上の Ethernet ハードウェア、およびオプションの<br>PCI カード上のネットワーキングハードウェアのテスト |
| netlbtest           | Ethernet アダプタがパケットの送受信を実行できることを確認する<br>ためのループバックテストの実行             |

| SunVTS<br>ソフトウェアテスト | 説明                                        |
|---------------------|-------------------------------------------|
| pmem                | 物理メモリーのテスト (読み取りのみ)                       |
| sutest              | サーバーのオンボードシリアルポートのテスト                     |
| vmem                | 仮想メモリー (スワップパーティションと物理メモリーの組み合わせ)<br>のテスト |
| env6test            | 環境装置のテスト                                  |
| ssptest             | ALOM ハードウェアのテスト                           |
| i2c2test            | I <sup>2</sup> C 装置の動作のテスト                |

表 2-1 SunVTS ソフトウェアテスト (続き)

# SunVTS ソフトウェアとセキュリティー

SunVTS ソフトウェアのインストール時に、基本セキュリティーまたは Sun Enterprise Authentication Mechanism<sup>™</sup> (SEAM) セキュリティーのいずれかを選択す る必要があります。基本セキュリティーでは、SunVTS ソフトウェアのインストール 先ディレクトリにあるローカルのセキュリティーファイルを使用して、ユーザー、グ ループ、およびホストに対する SunVTS ソフトウェアの使用権限を制限します。 SEAM セキュリティーは、標準のネットワーク認証プロトコルである Kerberos に基 づいて、セキュリティー保護されたユーザー認証およびデータの完全性、ネットワー クトランザクションの機密性を提供します。

SEAM セキュリティーを使用する場合は、ネットワーク環境に SEAM のクライアン トおよびサーバーソフトウェアをインストールして、Solaris ソフトウェアおよび SunVTS ソフトウェアの両方で正しく設定する必要があります。SEAM セキュリ ティーを使用していない場合は、SunVTS ソフトウェアのインストール時に、SEAM オプションを選択しないでください。

インストール中に間違ったセキュリティースキーマを使用可能にした場合、または選 択したセキュリティースキーマを正しく設定しなかった場合には、SunVTS ソフト ウェアテストを実行できません。詳細は、『SunVTS ユーザーマニュアル』および SEAM ソフトウェアに付属するマニュアルを参照してください。

- ▼ SunVTS ソフトウェアがインストールされている かどうかを確認する
  - 次のように入力します。

# pkginfo -1 SUNWvts

- SunVTS ソフトウェアがインストールされている場合は、パッケージに関する情報 が表示されます。
- SunVTS ソフトウェアがインストールされていない場合は、次のエラーメッセージ が表示されます。

ERROR: information for "SUNWvts" was not found

# SunVTS ソフトウェアのインストール

デフォルトでは、Netra 240 サーバー上に SunVTS ソフトウェアはインストールされ ていません。Solaris OS のサプリメント CD からインストールするか、次の Web サ イトから最新版をダウンロードしてください。

http://www.sun.com/oem/products/vts/

**注 –** Netra 240 サーバーは、SunVTS 5.1 Patch Set 5 (PS5) ソフトウェアおよびそれ以降の互換性のあるバージョンをサポートしています。

SunVTS ソフトウェアの使用方法の詳細は、使用している Solaris ソフトウェアの バージョンに対応する SunVTS の関連マニュアルを参照してください。また、前述の Web サイトで、SunVTS ソフトウェアの詳細およびインストール方法を確認すること もできます。

# SunVTS ソフトウェアのマニュアルの参 照

SunVTS 関連マニュアルは、Solaris メディアキットに付属するソフトウェアサプリメント CD に収録されています。また、http://docs.sun.com から入手することもできます。

SunVTS ソフトウェアの関連マニュアルには、次の情報も記載されています。

- 『SunVTS ユーザーマニュアル』には、SunVTS 診断ソフトウェアのインストール 方法、設定方法、および実行方法が記載されています。
- 『SunVTS リファレンスカード』には、SunVTS インタフェースの使用方法の要約 が記載されています。
- 『SunVTS テストリファレンスマニュアル』には、SunVTS の各テストの詳細が記載されています。

# Advanced Lights Out Manager

この章では、Sun Advanced Lights Out Manager (ALOM) ソフトウェアの概要を説 明します。この章は、次の節で構成されます。

- 39 ページの「Advanced Lights Out Manager の概要」
- 40 ページの「ALOM のポート」
- 41 ページの「admin パスワードの設定」
- 41 ページの「ALOM の基本機能」
- 43ページの「自動サーバー再起動」
- 43ページの「環境の監視および制御」

# Advanced Lights Out Manager の概要

Netra 240 サーバーは、Sun Advanced Lights Out Manager がインストールされた状態で出荷されます。システムコンソールは、デフォルトで ALOM に接続されて、起動時にサーバーコンソールの情報を表示するように設定されています。

ALOM を使用すると、SERIAL MGT ポートを使用したシリアル接続、または NET MGT ポートを使用した Ethernet 接続のいずれかを介して、サーバーを監視および制 御できます。Ethernet 接続の設定方法については、『Sun Advanced Lights Out Manager ソフトウェアユーザーマニュアル Netra 240 サーバー』(Part No. 817-5006) を参照してください。

**注 –**「SERIAL MGT」のラベルが付いた ALOM のシリアルポートは、サーバー管理 専用のポートです。汎用シリアルポートが必要な場合は、「10101」のラベルが付い たシリアルポートを使用してください。

ALOM は、サーバーまたは ALOM に関連するハードウェア障害およびその他のイベ ントを、電子メールで通知するように設定できます。 ALOM 回路は、サーバーのスタンバイ電力を使用します。これは、次のことを意味 します。

- ALOM は、サーバーが電源に接続された直後から、電源ケーブルを取り外すまで 動作します。
- ALOM のファームウェアおよびソフトウェアは、サーバーのオペレーティングシ ステムがオフラインになっても動作を継続します。

表 3-1 に、ALOM の監視の対象と、各対象についてこのソフトウェアが提供する情報の一覧を示します。

#### 表 3-1 ALOM の監視の対象

| 対象                  | 提供される情報                  |
|---------------------|--------------------------|
| ハードドライブ             | 存在の有無、状態                 |
| システムおよび CPU のファン    | 回転速度、状態                  |
| CPU                 | 存在の有無、温度、温度に関する警告または障害報告 |
| 電源装置                | 存在の有無、状態                 |
| システム温度              | 周辺の温度、温度に関する警告または障害報告    |
| サーバーの正面パネル          | 回転式スイッチの設定位置、LED 状態      |
| 電圧                  | 状態、しきい値                  |
| SCSI および USB の回路遮断器 | 状態                       |
| ドライ接点リレーアラーム        | 状態                       |

# ALOM のポート

デフォルトの管理用ポートは、「SERIAL MGT」のラベルの付いたポートです。こ のポートのコネクタは RJ-45 で、サーバーの管理だけに使用します。このポートは、 外部コンソールへの ASCII 接続だけをサポートします。サーバーをはじめて操作す るときは、このポートを使用します。

もう1つのシリアルポートには「10101」のラベルが付いています。これは、データ のシリアル転送に使用できる汎用のポートです。このポートのコネクタは DB-9 で す。ピン配列については、『Netra 240 サーバー設置マニュアル』(Part No. 817-4997) を参照してください。

また、このサーバーは、10BASE-T Ethernet の管理ドメインインタフェースも 1 つ備 えています。これには、「NET MGT」のラベルが付いています。このポートを使用 するには、ALOM の設定を変更する必要があります。詳細は、『Sun Advanced Lights Out Manager ソフトウェアユーザーマニュアル Netra 240 サーバー』(Part No. 817-5006) を参照してください。

# admin パスワードの設定

最初の電源投入後、ALOM ソフトウェアに切り替えると、sc> プロンプトが表示されます。この時点で、ユーザーアクセス権を必要としないコマンドを実行できます (『Sun Advanced Lights Out Manager ソフトウェアユーザーマニュアル Netra 240 サーバー』(Part No. 817-5006)を参照)。ユーザーアクセス権を必要とするコマンド を実行しようとすると、ユーザー admin のパスワードを設定するプロンプトが表示 されます。

 ● パスワードを指定するプロンプトが表示されたら、admin ユーザーのパスワードを 設定します。

パスワードは、次の条件を満たす必要があります。

- 2 文字以上の英字が含まれていること
- 1 文字以上の数字または特殊文字が含まれていること
- 6~8 文字であること

パスワードを設定すると、admin ユーザーにはすべての権限が与えられ、すべての ALOM CLI コマンドを実行できるようになります。このユーザーは、あとで ALOM に切り替えるときに、管理者パスワードを使用してログインするように求められま す。

# ALOM の基本機能

この節では、ALOM の基本機能の一部を説明します。詳細は、『Sun Advanced Lights Out Manager ソフトウェアユーザーマニュアル Netra 240 サーバー』(Part No. 817-5006)、および『Netra 240 Server Release Notes』(Part No. 817-3142) を参照 してください。

### ▼ ALOM プロンプトに切り替える

● コマンドプロンプトで、#. キーシーケンスを入力します。

# **#**.

**注 –** ALOM プロンプトに切り替えるときは、ユーザー ID admin でログインしま す。詳細は、41ページの「admin パスワードの設定」を参照してください。

### ▼ サーバーコンソールプロンプトに切り替える

● 次のように入力します。

SC> console

サーバーコンソールには、同時に複数の ALOM ユーザーが接続できますが、コン ソールに文字を入力できるユーザーは1人だけです。

ほかのユーザーがログインして書き込み権限を持っている場合には、console コマンドを実行したときに次のメッセージが表示されます。

sc> Console session already in use. [view mode]

# ▼ コンソールへの書き込み権限をほかのユーザーから取得する

● 次のように入力します。

sc> console -f

# 自動サーバー再起動

**注** – 自動システム回復 (Automatic System Recovery : ASR) は、Netra 240 サーバー がサポートするもう 1 つの機能である自動サーバー再起動 (Automatic Server Restart) とは異なります。

自動サーバー再起動は、ALOM の機能の1つです。この機能は、デフォルトでは、 動作中の Solaris OS を監視し、障害が発生するとファイルシステムに対して sync を 実行してサーバーを再起動します。

ALOM は、ウォッチドッグプロセスをカーネルの監視だけに使用します。プロセス がハングアップしてもカーネルが動作していれば、ALOM はサーバーを再起動しま せん。ALOM ウォッチドッグのチェック間隔とタイムアウトのパラメタは、ユー ザーからは設定できません。

カーネルがハングアップしてウォッチドッグのタイムアウトが発生すると、ALOM はこのイベントを通知および記録してから、ユーザーが設定した次の3つの動作のい ずれかを実行します。

- xir これはデフォルトの動作で、ファイルシステムに対して sync を実行して サーバーを再起動します。システムがハングアップした場合は、15分後に ALOM がハードリセットを実行します。
- Reset ハードリセットを実行して、迅速にシステムを回復します。ただし、ハングアップの原因を示す診断データは保存されず、重大な損傷が発生する可能性があります。
- None ウォッチドッグのタイムアウトが通知されたあと、システムは無期限に ハング状態になります。

詳細は、『Sun Advanced Lights Out Manager ソフトウェアユーザーマニュアル Netra 240 サーバー』(Part No. 817-5006)の「sys\_autorestart」を参照してくだ さい。

自動システム回復 (ASR) については、第1章を参照してください。

# 環境の監視および制御

Netra 240 サーバーおよびその部品は、環境監視サブシステム機能によって、次の問題から保護されます。

- 極端な低温および高温
- システム内の通気の不足

- 欠落した部品または誤って構成された部品がある状態での動作
- 電源装置の障害
- 内部ハードウェア障害

監視および制御機能は、ALOMのファームウェアによって処理されるため、システムが停止したり起動できない場合でも監視機能は動作を続けることができます。また、ALOMファームウェアによってシステムを監視することでシステムが解放され、CPUおよびメモリー資源をオペレーティングシステムおよびアプリケーションソフトウェアのためだけに使用できるようになります。

環境監視サブシステムは、業界標準の I<sup>2</sup>C バスを使用します。I<sup>2</sup>C バスは、システム 全体で使用される単純な 2 線式のシリアルバスです。このバスによって、温度セン サー、ファン、電源装置、状態表示 LED、および正面パネルの回転式システム制御 スイッチの監視と制御が可能になります。

サーバーには、サーバーの周辺温度および2つの CPU のダイ温度を監視する3つの 温度センサーが付いています。監視サブシステムは、各センサーにポーリングしてサ ンプリングした温度に基づいて、適正温度を超えた状態または適正温度より低い状態 があれば通知して対処します。その他のI<sup>2</sup>C装置は、部品の有無および障害を検出し ます。

ハードウェアおよびソフトウェアは、格納装置内の温度が所定の安全動作範囲を超え ないようにします。センサーが監視する温度が低温警告しきい値より低くなるか、高 温警告しきい値を超えると、監視サブシステムソフトウェアによって、正面パネルお よび背面パネルのシステム保守要求 LED が点灯します。この温度状態が持続し、ソ フトウェアによる停止が行われる高温または低温のしきい値に達すると、システムの 正常な停止が開始されます。この温度状態が持続し、ハードウェアによる停止が行わ れる高温または低温のしきい値に達すると、システムの強制停止が開始されます。

エラーおよび警告メッセージは、システムコンソールに送信され、 /var/adm/messages ファイルに記録されます。保守要求 LED は、障害診断のた め、システムの自動停止後も点灯し続けます。

システムコンソールに送信され、/var/adm/messages ファイルに記録されるメッ セージのタイプは、ALOM のユーザー変数 sc\_clieventlevel および sys\_eventlevel の設定方法によって異なります。これらの変数の設定方法につい ては、『Sun Advanced Lights Out Manager ソフトウェアユーザーマニュアル Netra 240 サーバー』(Part No. 817-5006) を参照してください。

| 温度のしきい値        | 温度     | サーバーの動作                                            |
|----------------|--------|----------------------------------------------------|
| 低温、ハードウェアによる停止 | -11 °C | サーバーは、システムの強制停止を開始します。                             |
| 低温、ソフトウェアによる停止 | -9 °C  | サーバーは、システムの正常な停止を実行します。                            |
| 低温警告           | -7 °C  | サーバーは、正面パネルおよび背面パネルのシステ<br>ム保守要求 LED インジケータを点灯します。 |

**表 3-2** Netra 240 サーバーの格納装置の温度のしきい値

表 3-2 Netra 240 サーバーの格納装置の温度のしきい値(続き)

| 温度のしきい値        | 温度    | サーバーの動作                                            |
|----------------|-------|----------------------------------------------------|
| 高温警告           | 57 °C | サーバーは、正面パネルおよび背面パネルのシステ<br>ム保守要求 LED インジケータを点灯します。 |
| 高温、ソフトウェアによる停止 | 60 °C | サーバーは、システムの正常な停止を実行します。                            |
| 高温、ハードウェアによる停止 | 63 °C | サーバーは、システムの強制停止を開始します。                             |

また、監視サブシステムは、4 つのシステム送風機で発生した障害を検出するように 設計されています。送風機のいずれかに障害が発生すると、監視サブシステムが障害 を検出してシステムコンソールに送信するエラーメッセージを生成し、 /var/adm/messages ファイルにそのメッセージを記録して、保守要求 LED を点灯 します。

電源サブシステムも同じ方法で監視されます。監視サブシステムは、電源装置の状態 をときどきポーリングして、各電源装置の出力および入力、電源装置の有無を示しま す。

電源装置に障害が検出されると、エラーメッセージがシステムコンソールに送信され、/var/adm/messagesファイルに記録されます。また、各電源装置の LED が点灯して、障害が発生したことを示します。システム保守要求 LED も点灯して、システム障害を示します。ALOM のコンソール警告は、電源装置の障害を記録します。

電源サブシステムおよびファンの回転速度の警告しきい値を確認するには、ALOM の showenvironment コマンドを使用します。このコマンドの使用方法について は、『Sun Advanced Lights Out Manager ソフトウェアユーザーマニュアル Netra 240 サーバー』(Part No. 817-5006) を参照してください。

# 付録A

# アラームリレー出力のアプリケー ションプログラミングインタフェー ス

この付録では、アラームの状態を取得および設定するプログラムの例 (コード例 A-1) を示します。このアプリケーションでは、ioctl の LOMIOCALSTATE を使用して各ア ラームの状態を取得し、ioctl の LOMIOCALCTL を使用して各アラームを個別に設定 できます。アラームインジケータの詳細は、『Netra 240 Server Service Manual』 (Part No. 817-2699) を参照してください。

コード例 A-1 アラームの状態を取得および設定するプログラムの例

```
#include <sys/types.h>
#include <string.h>
#include <stdlib.h>
#include <svs/unistd.h>
#include <fcntl.h>
#include "lom_io.h"
#define ALARM INVALID -1
#define LOM DEVICE "/dev/lom"
static void usage();
static void get_alarm(const char *alarm);
static int set_alarm(const char *alarm, const char *alarmval);
static int parse alarm(const char *alarm);
static int lom_ioctl(int ioc, char *buf);
static char *get_alarmval(int state);
static void get alarmvals();
main(int argc, char *argv[])
{
        if (argc < 3) {
                usage();
                if (argc == 1)
                        get_alarmvals();
                exit(1);
```

コード例 A-1

}

```
if (strcmp(argv[1], "get") == 0) {
                if (argc != 3) {
                        usage();
                        exit (1);
                }
                        get_alarm(argv[2]);
        }
        else
        if (strcmp(argv[1], "set") == 0) {
                if (argc != 4) {
                        usage();
                        exit (1);
                }
                set_alarm(argv[2], argv[3]);
        } else {
                usage();
                exit (1);
        }
}
static void
usage()
{
        printf("usage: alarm [get|set] [crit|major|minor|user] [on|off]\n");
}
static void
get_alarm(const char *alarm)
{
        ts_aldata_t ald;
        int altype = parse_alarm(alarm);
        char *val;
        if (altype == ALARM_INVALID) {
                usage();
                exit (1);
        }
        ald.alarm_no = altype;
        ald.alarm_state = ALARM_OFF;
        lom_ioctl(LOMIOCALSTATE, (char *)&ald);
        if ((ald.alarm_state != ALARM_OFF) &&
                        (ald.alarm_state != ALARM_ON)) {
```

```
アラームの状態を取得および設定するプログラムの例(続き)
コード例 A-1
                 printf("Invalid value returned: %d\n", ald.alarm_state);
                 exit(1);
         }
         printf("ALARM.%s = %s\n", alarm, get_alarmval(ald.alarm_state));
 }
 static int
 set_alarm(const char *alarm, const char *alarmstate)
 {
         ts_aldata_t
                         ald;
         int alarmval = ALARM_OFF, altype = parse_alarm(alarm);
         if (altype == ALARM_INVALID) {
                usage();
                exit (1);
         }
         if (strcmp(alarmstate, "on") == 0)
                 alarmval = ALARM_ON;
         else
         if (strcmp(alarmstate, "off") == 0)
                 alarmval = ALARM_OFF;
         else {
                usage();
                exit (1);
         }
         ald.alarm_no = altype;
         ald.alarm_state = alarmval;
         if (lom_ioctl(LOMIOCALCTL, (char *)&ald) != 0) {
                printf("Setting ALARM.%s to %s failed\n", alarm, alarmstate);
                return (1);
         } else {
                printf("Setting ALARM.%s successfully set to %s\n", alarm,
 alarmstate);
                return (1);
         }
 }
 static int
 parse_alarm(const char *alarm)
 {
        int altype;
         if (strcmp(alarm, "crit") == 0)
```

コード例 A-1 アラームの状態を取得および設定するプログラムの例 (続き)

```
altype = ALARM_CRITICAL;
        else
        if (strcmp(alarm, "major") == 0)
                altype = ALARM_MAJOR;
        else
        if (strcmp(alarm, "minor") == 0)
                altype = ALARM_MINOR;
        else
        if (strcmp(alarm, "user") == 0)
                altype = ALARM_USER;
        else {
                printf("invalid alarm value: %s\n", alarm);
                altype = ALARM_INVALID;
        }
        return (altype);
}
static int
lom_ioctl(int ioc, char *buf)
{
        int fd, ret;
        fd = open(LOM_DEVICE, O_RDWR);
        if (fd == -1) {
                printf("Error opening device: %s\n", LOM_DEVICE);
                exit (1);
        }
        ret = ioctl(fd, ioc, (void *)buf);
        close (fd);
        return (ret);
}
static char *
get_alarmval(int state)
{
        if (state == ALARM_OFF)
                return ("off");
        else
        if (state == ALARM_ON)
                return ("on");
        else
```

コード例 A-1 アラームの状態を取得および設定するプログラムの例 (続き)

```
return (NULL);
}
static void
get_alarmvals()
{
    get_alarm("crit");
    get_alarm("major");
    get_alarm("minor");
    get_alarm("user");
}
```

# 索引

#### A

Advanced Lights Out Manager 「ALOM」を参照 ALOM LED 状態インジケータ, 4 概要, 39 環境監視サブシステム, 43 基本機能, 41 自動サーバー再起動, 43 診断ツール, 2 パスワードの設定, 41 ポート, 40 ASR, 29 auto-boot? 変数, 9

#### В

BIST、「組み込み型自己診断」を参照

#### С

CPU クロックスピード, 24 表示情報, 24 Critical (高)、アラームインジケータ, 6

#### D

diag-level 変数, 9,16 diag-script 変数, 9 diag-switch? 変数, 8,9

#### F

FRU, 23 ~ 24

#### T

I<sup>2</sup>C センサー, 44 I<sup>2</sup>C バス, 44 IDE バス, 13 input-device 変数, 10 Integrated Drive Electronics (IDE)、「IDE バス」 を参照

#### L

LED、診断ツール, 2

#### Μ

Major (中)、アラームインジケータ, 7 Minor (低)、アラームインジケータ, 7

#### 0

obdiag-trigger 変数, 10 OpenBoot PROM パラメタ、diag-level 変数, 8 OpenBoot 構成変数 キーワード,9 説明.9 OpenBoot コマンド probe-ide, 13 probe-scsi および probe-scsi-all, 12 show-devs, 13 実行,14 診断ツール,2 OpenBoot 診断, 15 開始, 15 診断ツール,2 テストの制御,16 OpenBoot 診断テスト ok プロンプト, 17 test コマンド, 17 test-all コマンド, 17 エラーメッセージ、解釈,18 ハードウェアデバイスパス, 17 output-device 変数, 10

#### Ρ

POST エラーメッセージ,8 診断、制御,9 診断の開始,11 post-trigger 変数,10 probe-ide コマンド (OpenBoot),13 probe-scsi および probe-scsi-all コマンド (OpenBoot),12 prtconf コマンド、Solaris,19 prtdiag コマンド、Solaris, 20 prtfru コマンド、Solaris, 23 psrinfo コマンド、Solaris, 24

#### S

SCSI 装置、問題の診断, 12 SEAM, 35 show-devs コマンド、OpenBoot, 13 showrev コマンド、Solaris, 25 Solaris OS SunVTS, 34 デバイスツリー, 19 Solaris コマンド prtconf, 19 prtdiag, 20 prtfru, 23 psrinfo, 24 showrev, 25 診断ツール,2 Sun Enterprise Authentication Mechanism 「SEAM」を参照 Sun Validation Test Suite 「SunVTS」を参照 SunVTS, 33 ~ 37 SEAM セキュリティー, 35 Solaris OS, 34 インストール,36 インストールの確認,36 インタフェース,33 オプションのソフトウェアパッケージ,34 概要, 33 基本セキュリティー,35 互換性のあるバージョン, 33,36 使用可能なテスト,34 診断ツール,2 ソフトウェア、テストモード,33 マニュアル,37

#### Т

test コマンド (OpenBoot 診断テスト), 17 test-all コマンド (OpenBoot 診断テスト), 17 test-args 変数, 16 キーワード, 16 テストのカスタマイズ, 16 U

USB デバイス、OpenBoot 自己診断, 18 User (ユーザー)、アラームインジケータ, 7

#### W

watch-net, 28 WWN (World Wide Name)(probe-scsi), 12

#### あ

#### え

エラーメッセージ OpenBoot 診断、解釈, 18 OpenBoot 診断テスト, 18 電源関連, 45 ログファイル, 44

#### お

温度センサー,44

#### か

環境監視サブシステム,43

#### <

組み込み型自己診断、test-args 変数, 16 クロックスピード、CPU, 24

#### こ

高温、サブシステムの監視, 44 高温状態, 22

#### さ

サーバー状態インジケータ、正面および背面,4
サーバープロンプト
Advanced Lights Out Manager プロンプト,3
OpenBoot プロンプト,3
Solaris ソフトウェアのスーパーユーザープロンプト,3
サブシステムの監視高温,44
低温,44

#### ι

システム構成カード,8 システム状態 LED 「LED」も参照 環境障害インジケータ,45 システムメモリー、サイズの決定,19 自動サーバー再起動,43 自動システム回復、「ASR」も参照, 29 常開 (NO)、リレーの状態,7 障害追跡用のツール,2 常閉 (NC)、リレーの状態,7 診断 OpenBoot, 15 POST, 9 Solaris OS, 18 SunVTS, 33 診断ツール ALOM, 2 LED, 2

OpenBoot コマンド, 2 OpenBoot 診断, 2 POST (電源投入時自己診断), 2 Solaris ソフトウェアコマンド, 2 SunVTS, 2 診断テスト、省略, 10

#### そ

ソフトウェアのバージョン、showrev による表示 , 25

#### ち

中央処理装置、「CPU」を参照

#### τ

低温、サブシステムの監視,44 デバイスツリー、Solaris ソフトウェア、表示,19 デバイスパス、ハードウェア,13,17 電源装置、障害の監視,45 電源投入時自己診断 「POST」を参照

#### は

 バージョン、ハードウェアおよびソフトウェア、 showrevによる表示, 25
 ハードウェアデバイスパス, 13, 17
 ハードウェアのバージョン、showrevによる表示 , 25
 パッチ、インストール済み、showrev, 25

#### ふ

プロセッサの速度、表示,24

#### ほ

保守要求 LED, 44 ホストアダプタ (probe-scsi), 12

#### め

メッセージ POST、エラー, 8 エラーの解釈, 18

#### り

リセットイベント、種類, 10 リレーの状態 常開 (NO), 7 常閉 (NC), 7

#### る

ループ ID (probe-scsi), 12

#### ろ

ログファイル, 19 エラーメッセージ, 19 システムメッセージ, 19 ロケータ LED, 4 状態, 5 消灯, 5 点灯, 5 論理ユニット番号 (probe-scsi), 12